# tHL Accounting User Manual

With tHL Accounting you are going to learn how to manage your business easily by creating receipts, invoices, receiving payments, recording your expenses, purchase orders, pay bills and many more. You will also be able to run various reports so that you know the financial standing of your business. Use this Manual to guide you through those functions so that you can easily go as fast as possible.

Begin by signing up in the system, choose the package you want i.e Startup, Small, Medium and Enterprise as they are seen below. Each package has **14 Days Free** for trial. Then register your information which will be used to login to the tHL Accounting System and do your operations.

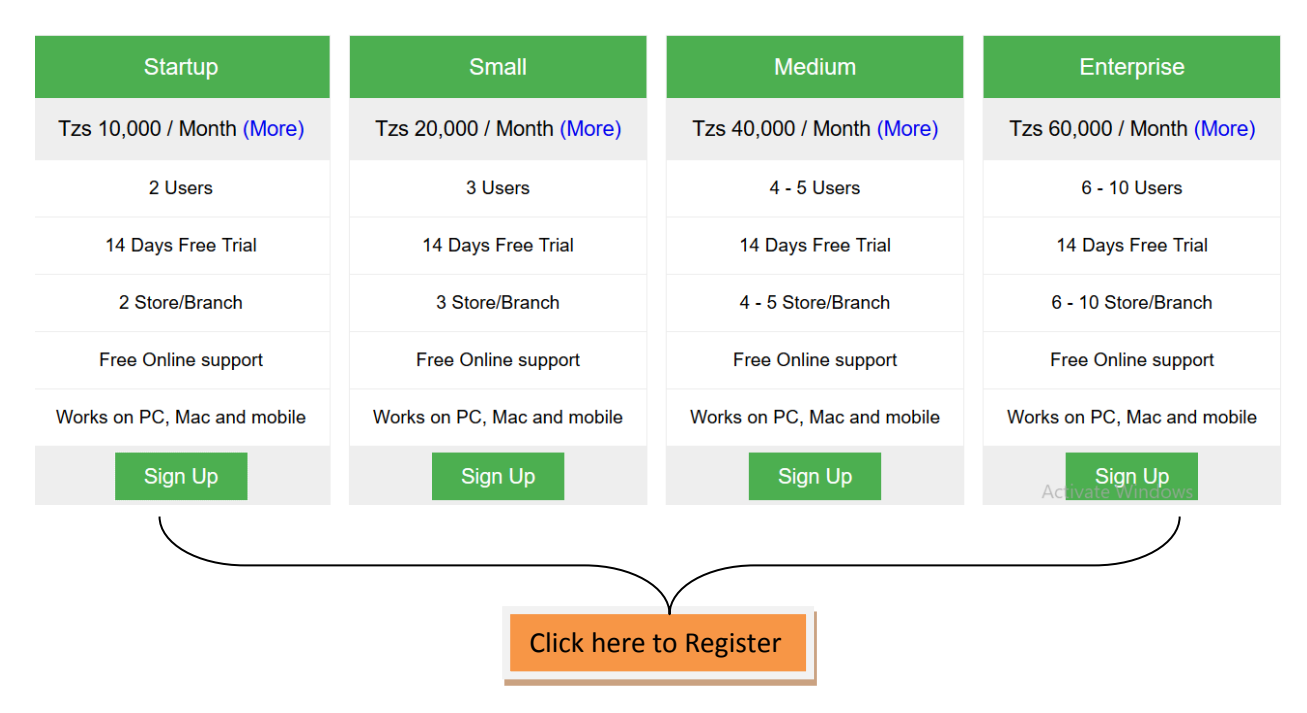

Add your personal details as shown in the interface below i.e full name, email, phone number (eg: 0712xxxxx), city, password then confirm your password and then click **GET STARTED**.

| tHL Accounting      | Contact      | Sign In     |
|---------------------|--------------|-------------|
| Sign Up             |              |             |
| Name *              |              |             |
| Enter Full Name     |              |             |
| Email address       |              |             |
| Enter Email Address |              |             |
| Phone *             |              |             |
| Enter Phone Numbe   | er ( Ex: 071 | 12212314)   |
| City *              |              |             |
| Your City           |              |             |
| Password *          |              |             |
| Password            |              |             |
| Password *          |              |             |
| Retype Password     |              |             |
|                     |              |             |
|                     |              | GET STARTED |

After adding your personal information you will find the login interface where you will have to login and add your Business Information including your Business name, Street address and your Home Currency. See the below.

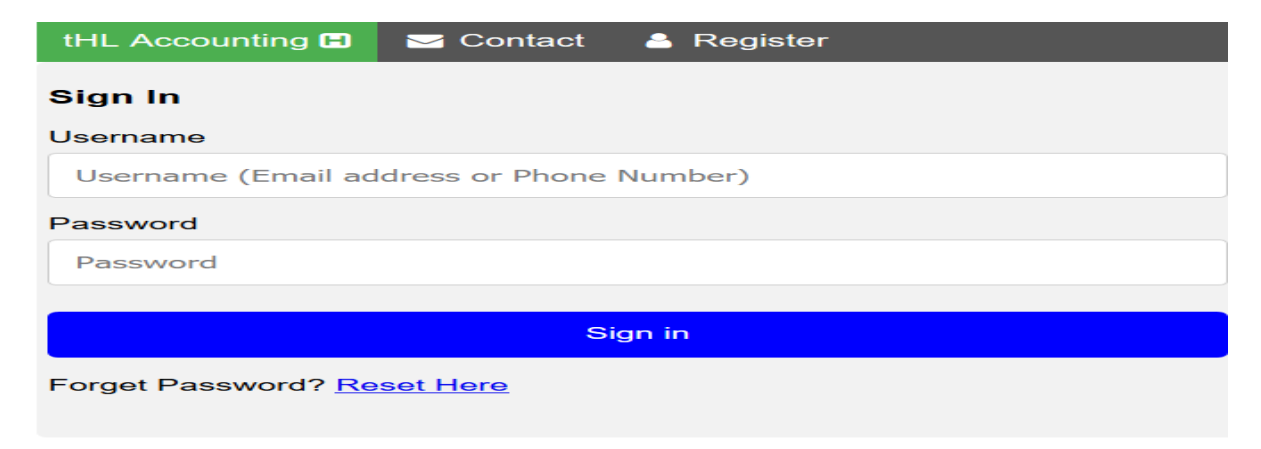

After signed in, you will receive the code number to your mobile phone number you entered during registering your personal information. Use the code received in the verification form as shown in the below image.

| tHL Accounting                                                                    |
|-----------------------------------------------------------------------------------|
| Verification                                                                      |
| <b>①</b> Information! Enter Code Sent to Your Email To Proceed with Registration. |
| Enter Code!!                                                                      |
|                                                                                   |
| Proceed                                                                           |
| You Don't have Code:? <u>Regenerate Here</u>                                      |

The new opened form used to enter your business details, and then click start business; you will be directed to dashboard of your system.

| tHL Accounting    | Contact  | Register       |
|-------------------|----------|----------------|
| Add your Bussine  | <b>.</b> |                |
| Bussines Name *   |          |                |
| Enter Company N   | lame     |                |
| Street Address    |          |                |
| Enter Street Addr | ess      |                |
| Home Currency *   |          |                |
| Select Currenc    | y        | ~              |
| City *            |          |                |
| Dar               |          |                |
| Phone *           |          |                |
| 0655200112        |          |                |
| Email             |          |                |
| ednae@gmail.con   | ו        |                |
|                   |          |                |
|                   |          | Start Bussines |

You can use dashboard to move around all of functions on the tHL Accounting. The dashboard gives you a big picture on how your business tasks flow together. Whenever you login to your business, dashboard opens automatically.

| tHL Accounting 🖪 | ≡ ABC Spareparts                  | C15): Active(93)days                |                                   | 오 Quick Menu 🛛 9 Help 🛛 Rahim BN 👻 |
|------------------|-----------------------------------|-------------------------------------|-----------------------------------|------------------------------------|
| Settings -       | Create Invoice 🗄 Create Recei     | pt 🕀 Receive Payments 🕀             | Record Expenses  Purch            | ase Order ⊞ Create Bills ⊞         |
| Accounting -     | Dashboard Invoices Cash Sales Pay | ments Expenses Orders Bills Deposit | s Stock & Services Assets Reports |                                    |
| ltems 🕶          | Profit 🗠 Income 📠                 | Expense 🕏 Income vs                 | Expense 🗠 Equity                  | / 🛃 Branches                       |
| Manage Assets 🕶  | Over Due Invoices (0)             | <b>D</b> 0                          | <b>0</b> 0 <b>8</b> 0             | <b>n</b> 0 <b>e</b> 0              |
| Purchases ▼      |                                   |                                     |                                   |                                    |
| Banking 🕶        | ITEMS TO DELIVER                  | TO BE INVOICED                      | RECEIVABLE STATUS                 | PAYABLE STATUS                     |
| Sales 🕶          | 8                                 | 0                                   | 0                                 | 0                                  |
| Reports 🕶        |                                   |                                     | Receivable [-50,020.00]           | Payable [0.00]                     |
| 🛔 Rahim BN       |                                   |                                     | Advance Payment [50,020.00]       | Pre-payment [0.00]                 |
|                  |                                   |                                     |                                   |                                    |
|                  | VALUABLE CUSTOMERS                | VALUABLE SUPPLIERS                  | PRODUCT DETAILS                   | TOP SELLING ITEMS                  |
|                  | By Sales Amount                   | By Bill Amount                      | Low Stock 0                       | By Quantity                        |
|                  | By Sales Invoices                 | By Purchases                        | Out of Stock 8                    | By Profit                          |
|                  | By Sales Profit                   |                                     | All Items 10                      |                                    |

You can perform all of your activities through the shortcut **action buttons** on dashboard as seen on the below image.

| Create Invoice ⊞     Create Receipt ⊞     Receive Payments ⊞     Record Expenses ⊞     Purchase Order ⊞     Create Receipt ⊞ | Ð |
|----------------------------------------------------------------------------------------------------|---|
|----------------------------------------------------------------------------------------------------|---|

#### 1. Settings

Under settings module you will find sub-modules like Company info, Branches, All users, Tax configuration and other configuration, all these will guide you to do some configurations according to the nature of your business.

| tHL Accounting          |
|-------------------------|
| Settings <del>-</del>   |
| Company Info            |
| Branches                |
| All users               |
| Tax Configuration       |
| Other<br>Configurations |

#### **1.1 Company Info**

You can view information of your business/company also you can add another business by using Company Info link under Settings module as shown below image.

Go to settings > click Company Info then click on New Company

| Settings ▼        | Company |                |            |       |          |            |       |          |            |        |
|-------------------|---------|----------------|------------|-------|----------|------------|-------|----------|------------|--------|
| Company Info      |         |                |            | œ     | D: 1 D   | - IA       |       |          | <b>E U</b> |        |
| Branches          | New     | Company 🖽      | Upioad Log | 0 🖽   | Print 🖶  | Excei 👔    | Pat 🛛 | Search Q | 5          |        |
| All users         |         | Company Na     | me ≑       | City  |          | Phone Numb | er 🌲  | Actions  |            |        |
| Tax Configuration |         | Vinywaji Store | )          | Dar e | s Salaam | 0762159568 |       | 1        | Ê          | Change |

On the Add Company window fill the details of new company, you can also change city, phone number and email if you want or you can leave the previous one, then select Home Currency then click Save to add another company or Save and Close to leave the page or Cancel to end the whole process.

#### Add Company

| Company Name *        | City                       |
|-----------------------|----------------------------|
| Enter Company Name:   | Dar                        |
| Street Address        | Phone *                    |
| Enter Street Address: | 0655200112                 |
| Home currency *       | E-Mail                     |
| Select Home Currency  | ednae@gmail.com            |
|                       | Save Save and Close Cancel |

## **1.2 Branches**

You can add branches if your business has more than one branch. To add branch go to **Setting** - $\rightarrow$ **Branches**, click New Branch, enter branch name then click save and close.

| New Branch 🕀      | Print 🖨               | Excel 🔀 | Pdf 🕒 | Search Q       | 5 ~    |  |  |  |  |
|-------------------|-----------------------|---------|-------|----------------|--------|--|--|--|--|
|                   |                       |         |       |                |        |  |  |  |  |
|                   | Branch Name - Actions |         |       |                |        |  |  |  |  |
|                   | Temboni               |         |       |                |        |  |  |  |  |
|                   | Dar es Salaam - Ma    | ain     |       |                |        |  |  |  |  |
|                   |                       |         |       |                |        |  |  |  |  |
|                   |                       |         |       |                |        |  |  |  |  |
| Branch Name *     |                       |         |       |                |        |  |  |  |  |
| Enter Branch Name | а<br>ж                |         |       |                |        |  |  |  |  |
|                   |                       |         | Save  | Save and Close | Cancel |  |  |  |  |

#### 1.3 All Users

Those who use system to perform different activities in the system are known as Users. To create user go to All Users > click **New User** then add all the details required then click **Save** to add another User or **Save and Close** to leave the page or **Cancel** to end the whole process.

| tHL Accounting H      | ^      |        |         |          |     |        |           |                |              |
|-----------------------|--------|--------|---------|----------|-----|--------|-----------|----------------|--------------|
| Settings <del>-</del> | x      | -      |         | Use      | ers |        |           |                |              |
| Company Info          | Nev    | / User | U       | lser Rol | es  | Print  | •         | Excel 🔀        | Pdf 🖄        |
| All users             |        |        |         |          |     |        |           |                |              |
| Tax Configuration     |        |        | User Na | me 🔷     |     |        | Emai      | ¢              | Phone Number |
|                       | Delete | M      | <       | >        | н   | Showin | ng 0 to 0 | ) of 0 Records |              |
|                       |        |        |         |          |     |        |           |                |              |
|                       |        |        |         |          |     |        |           |                |              |

#### Add User

| User Full Name: * | Branch        |                       |
|-------------------|---------------|-----------------------|
|                   | Select Branch | •                     |
| Phone: *          | Level         |                       |
|                   | View Personal | •                     |
| Password *        | Email         |                       |
| Retype Password * | Active        |                       |
|                   | Yes           |                       |
|                   | Save          | Save and Close Cancel |

The User form to add details will be shown as above image, On the Branch part here you can assign branch to your user if not assigned by default will be assigned to main branch. Another part is the level, here involving three options. (I) View personal, this implies your user has the ability to view everything she/he has done within the branch, though depends on the roles assigned to perform a particular task see below about user roles. (II) View branch , this implies that your user has the ability to see everything done within the branch by other user/s and him/herself also will depend what roles assigned to him/her. (III) View all, this implies that your user has the ability to see everything done within the Company(All branches) as previous stated this depends also on the roles assigned to perform in the system.

#### **User Roles**

These are activities users are assigned to perform in the system such as create invoice, receive payment, post expenses etc. To assign roles to User go to All Users, click on User Roles tab as see below.

| Settings <del>▼</del>                                                                                                    | X ≡ Users  |        |                      |                    |         |         |                 |     |
|----------------------------------------------------------------------------------------------------|------------|--------|----------------------|--------------------|---------|---------|-----------------|-----|
| Company Info                                                                                                    |            |        |                      |                    |         |         |                 |     |
| Branches                                                                                                    | New User 🕀 |        | User Roles 🕀 Print 🖨 |                    | Excel 🖹 | Pdf 🕒   | Search <b>Q</b> | 5 ~ |
| All users                                                                                                    | _          | Nome   |                      | ub ar A            | Bronch  | A ofivo | A atia          |     |
|                                                                                                    |            | Name 🚽 | Phone Nur            |                    |         | Active  | Actio           | ons |
| Tax Configuration                                                                                                    |            | Baraka | 065600000            | 0                  | Temboni | Yes     | 8               | ۵   |
| Invoice<br>Configuration                                                                                                    | Delete     | K <    | > N Sł               | nowing 1 to 1 of 1 | Records |         |                 |     |
| , in the second second s |            |        |                      |                    |         |         |                 |     |
|                                                                                                    |            |        | User Role            | S                  |         |         |                 |     |

The new page will open for you to select your system user, see below image

| Settings 👻        | SELECT USER:  |
|-------------------|---------------|
| Company Info      |               |
| Branches          | Select user   |
| All users         | SELECT FOLES: |
| Tax Configuration | Save          |
| Configurations    |               |

Select user from the drop down list at first user given all the roles automatically see below image.

| tHL Accounting H        | Dema                     | ech 👁 Q. Account ID(SC189): Active(/)days Pay | 오 Quick Menu | • How to Start | ? Help | - |
|-------------------------|--------------------------|-----------------------------------------------|--------------|----------------|--------|---|
| Settings <del>-</del>   | SELEC                    | T USER:                                       |              |                |        |   |
| Company Info            |                          |                                               |              |                |        | _ |
| Branches                | Jimn                     | v Jonio                                       |              |                |        | - |
| All users               | SELE                     | T ROLES:                                      |              |                |        |   |
| Tax Configuration       |                          |                                               |              |                |        |   |
| Other<br>Configurations | <sub>E</sub> 1. <u>I</u> | anage Assets  Asset Register                  |              |                |        |   |
| Accounting =            |                          | <ul> <li>Asset Tracking</li> </ul>            |              |                |        |   |
| Accounting              |                          | Asset Disposal                                |              |                |        |   |
| Items -                 |                          | Disposed Asset                                |              |                |        |   |
| Manage Assets 🕶         | 2.                       | Counting Chart of Accounts                    |              |                |        |   |
| Purchases -             |                          | C Expenses                                    |              |                |        |   |
| Banking 🕶               |                          | <ul> <li>Journal Entry</li> </ul>             |              |                |        |   |
| Color -                 |                          | O 🗐 IFRS Groups                               |              |                |        |   |
| oares •                 |                          | Account Group                                 |              |                |        |   |

Therefore you need to add the tick by clicking check box is to enable what task you do want your user to perform in the system. Also you can allow your user to perform actions

like delete, edit, add or view by clicking this symbol • and the new small window will open so you can click the checkbox and your user will be able to perform the checked actions see below image.

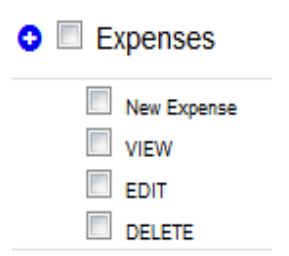

By default any new created user will have the permission of making sales either for invoice or cash, only cannot delete and pay invoices.

Finally scroll the page down to save it. And you have completed to give the roles to your users.

## **1.4 Tax configuration**

System already configured with Taxes which are VAT (Value Added Tax) and WHT (Withholding Tax). When you click Tax configuration link under setting module you will see page with VAT and its percentage, see below image

| Settings -        | 1 |            |      |           |      |                   |            | Sale | s Tax    |     |          |         | Refresh 🕽 |
|-------------------|---|------------|------|-----------|------|-------------------|------------|------|----------|-----|----------|---------|-----------|
| Company Info      |   |            |      |           |      |                   |            |      |          |     |          |         |           |
| Branches          |   | Тах Туре ⊞ | 9    | New Ta    | x⊞   | Search Q          | 5          |      |          |     |          |         |           |
| All users         |   |            |      |           |      |                   |            |      |          |     |          |         |           |
| Tax Configuration |   |            | Sale | s Tax Nam | 1e 🗸 |                   | Tax Rate ≑ |      | Active 🗢 | Tax | k Type ≑ | Actions |           |
| Other             |   |            | VAT  |           |      |                   | 18.00      |      | Yes      | VA  | т        |         |           |
| Configurations    |   | Delete 📕   | <    | >         | H    | Showing 1 to 1 of | 1 Records  |      |          |     |          |         |           |
| Accounting -      |   |            |      |           |      |                   |            |      |          |     |          |         |           |
|                   |   |            |      |           |      |                   |            |      |          |     |          |         |           |
|                   |   |            |      |           |      |                   |            |      |          |     |          |         |           |

On the opened page you can click Tax Type button Tax Type  $\boxdot$  to see WHT and VAT as well, see below image.

| X              |                             | Тах Туре |         | Refresh 2 |
|----------------|-----------------------------|----------|---------|-----------|
| New Tax Type 🗄 | New Tax  Search Q 5         |          |         |           |
|                | Тах Туре 🗸                  | Status 崇 | Actions |           |
|                | WHT                         | Active   |         |           |
|                | VAT                         | Active   | Ø       |           |
| Delete 🖌 <     | Showing 1 to 2 of 2 Records |          |         |           |

WHT was not listed on the first page because its percentage value depends with type of

transaction performed but you can set it by clicking New Tax button on the

page opened as shown on above image and another page will be opened so you can select Tax type as shown on below image

Add Sales Tax

| Tax Type *       |                 | Percentage (%) * |                     |        |
|------------------|-----------------|------------------|---------------------|--------|
| Select Tax Type  | -               | Enter Percentage |                     |        |
| Sales tax name * |                 | Active           |                     |        |
| Enter Tax Name   |                 | No               |                     | •      |
| $\backslash$     | <b>\</b>        |                  | Save Save and Close | Cancel |
|                  |                 |                  |                     |        |
|                  | Select Tax Type |                  |                     |        |

Enter sales tax name ( i.e WHT Service or WHT Product depend the type of your business transactions) then enter the percentage for that sales tax name (i.e 5%, 10%, etc), also set it Active yes or no. You can Save to add other ones or Save and Close once you completed to enter all your sales taxes.

If you have other Taxes rather than VAT and WHT you can add them by clicking new tax type as shown on below image.

| New Tax Typ | be ⊞ New Tax ⊞ | Search <b>Q</b> 5 ~      |         |   |
|-------------|----------------|--------------------------|---------|---|
|             | Тах Туре 🔦     | Status 🗢                 | Actions |   |
|             | VAT            | Active                   |         | Ē |
| Delete 🖌    | < > > Show     | ving 1 to 1 of 1 Records |         |   |

And fill your Tax type as shown on below image then select Active yes or no, after that you can save or save and close to complete your activity.

| Tax Type *     | Active |      |                |        |
|----------------|--------|------|----------------|--------|
| Enter Tax Name | No     |      |                | ~      |
|                |        | Save | Save and Close | Cancel |

## **1.5 Other Configurations**

You can configure other configurations those enable you to run your business smoothly, to configure stuff like invoices or billing payment terms, recurring invoices or bills. Also you can hide or show some actions to appear in different pages during your business transactions by using General configurations as shown on below image.

| Settings 🕶        | X =              |                           | Pay                      | ment Terms        |         |  |
|-------------------|------------------|---------------------------|--------------------------|-------------------|---------|--|
| Company Info      |                  | 4                         |                          |                   |         |  |
| Branches          | New Payment Term | n ⊞ Recurring Frequency ⊞ | General Configurations 🕀 | Search <b>Q</b> 5 |         |  |
| All users         |                  |                           |                          |                   |         |  |
| Tax Configuration |                  | Terms 🗸                   | Days 🗢                   | Default 🖗         | Actions |  |
| Other E           |                  | Net 60                    | 60                       | No                |         |  |
| Configurations    |                  | Net 30                    | 30                       | Vac               |         |  |
| Accounting -      |                  | NCI JU                    | 50                       | 103               |         |  |
| Items 🕶           |                  | Net 15                    | 15                       | No                |         |  |
| Manage Assets -   | Delete K <       | Showing 1 to 3 of         | 3 Records                |                   |         |  |

To add **New Payment Term for invoices or bills**, go to other configurations, click new payment term then fill the required field, select **Yes** on default to set the term default then click save and close. See the below;

| Settings -        | Add Term   |                            |
|-------------------|------------|----------------------------|
| Company Info      |            |                            |
|                   | Term *     | Default                    |
| Branches          | Enter term | No                         |
| All users         | Days *     |                            |
| Tax Configuration | Enter days |                            |
| Other             |            | Save Save and Close Cancel |
| Configurations    |            |                            |

To set **New Recurring Frequency for invoices or bills** go to other configurations, then click Recurring Frequency, then new Recurring Frequency then fill the field required and then click save and close.

| Settings <del>-</del>   | E                |                            | Pay                        | yment Terms        |            |  |
|-------------------------|------------------|----------------------------|----------------------------|--------------------|------------|--|
| Company Info            |                  |                            |                            |                    |            |  |
| Branches                | New Payment Terr | m ⊞ Recurring Frequency 6  | ∃ General Configurations ⊞ | Search Q 5         |            |  |
| All users               |                  |                            | <b>-</b> 6                 | P. C. H            | 1 - fine - |  |
| Tax Configuration       |                  | ierms 🗸                    | Days 🤿                     | Default            | Actions    |  |
| Other<br>Configurations |                  | Net 60                     | 60                         | No                 | 2          |  |
| Accounting -            |                  | Net 30                     | 30                         | Yes                |            |  |
| Items -                 |                  | Net 15                     | 15                         | No                 |            |  |
| Manage Assets -         | Delete K <       | Showing 1 to 3 of          | of 3 Records               |                    |            |  |
|                         |                  |                            | ,<br>,                     |                    |            |  |
| Settings -              | ×                |                            | Recur                      | ring Frequency     |            |  |
| Company Info            | New Payment Tern |                            | Search O                   |                    |            |  |
| Branches                | New Payment Tem  | n to New Recurring frequer |                            |                    |            |  |
| All users               |                  | Name 🗸                     | Days 🗢                     | Default 🗢          | Actions    |  |
|                         |                  | Weekly                     | 7                          | No                 |            |  |
| Configurations          |                  | Monthly                    | 30                         | No                 |            |  |
| Accounting -            |                  | Annualy                    | 365                        | No                 |            |  |
| Manage Assets -         | Delete K <       | Showing 1 to 3 o           | f 3 Records                |                    |            |  |
| 3                       |                  |                            |                            |                    |            |  |
|                         |                  |                            |                            |                    |            |  |
|                         |                  |                            |                            |                    |            |  |
| Repeat Every *          |                  | P                          | eriod *                    |                    |            |  |
| Eg. 1                   |                  |                            | Day(s)                     | ¥                  |            |  |
|                         |                  |                            |                            |                    |            |  |
| Active *                |                  |                            | Save Sav                   | e and Close Cancel |            |  |
| Active *<br>Yes         |                  | v                          | Save                       | e and Close Cancel |            |  |

In the **General Configurations** button you can enable or disable what to be hidden or shown in various pages of your system according to the nature of a business. To enable or disable such settings go to other configuration, click on General Configuration tab, then check the one you want and then click save and close.

| Settings -                                                                 | X                |                           | Pay                      | ment Terms        |                |        |
|----------------------------------------------------------------------------|------------------|---------------------------|--------------------------|-------------------|----------------|--------|
| Company Info                                                               |                  |                           | -                        |                   |                |        |
| Branches                                                                   | New Payment Terr | m ⊞ Recurring Frequency ⊞ | General Configurations 🕀 | Search <b>Q</b> 5 |                |        |
| All users                                                                  |                  |                           |                          |                   |                |        |
| Tax Configuration                                                          |                  | Terms 🗸                   | Days 🗇                   | Default 🗢         | Actions        |        |
| Other E                                                                    |                  | Net 60                    | 60                       | No                |                |        |
| Configurations                                                             |                  | Net 30                    | 30                       | Yes               |                |        |
| Accounting -                                                               |                  |                           |                          |                   | _              |        |
| Items -                                                                    |                  | Net 15                    | 15                       | No                |                |        |
| Manage Assets -                                                            | Delete K <       | Showing 1 to 3 of         | 3 Records                |                   |                |        |
|                                                                            |                  |                           | General Configuration    | I                 |                |        |
|                                                                            |                  | -                         |                          |                   |                |        |
| Hide/Show PC                                                               | S Item Location  | Hide/Sh                   | ow Discount              | Enable selling    | J Unit on POS  |        |
| Hide/Show With-Holding Tax Hide/Show Wholesale Price Enable Customer Group |                  |                           |                          |                   |                |        |
| Enable Percer                                                              | ntage Margin     |                           |                          |                   |                |        |
|                                                                            |                  |                           |                          |                   |                |        |
|                                                                            |                  |                           |                          |                   | Save and Close | Cancel |

Table below summarise if on checked above items where will it be shown on different pages of your system

| If Checked | Item name           | On the page to be shown                                      |
|------------|---------------------|--------------------------------------------------------------|
|            | POS Item Location   | Sales order, Cash sales, Invoices, Recurring Invoices,       |
|            |                     | Purchase Order and Bills                                     |
|            | With-Holding Tax    | Sales order, Cash sales, Invoices, Recurring Invoices,       |
|            |                     | Purchase Order and Bills                                     |
|            | Percentage Margin   | Items with Cost                                              |
|            | Discount            | Sales order, Cash sales, Invoices, Recurring Invoices,       |
|            |                     | Purchase Order and Bills                                     |
|            | Wholesale Price     | Sales order, Cash sales, Invoices, Recurring Invoices,       |
|            |                     | Purchase Order Bills, Items with cost and Items without cost |
|            | Selling Unit on POS | Sales order, Cash sales, Invoices, Recurring Invoices,       |
|            |                     | Purchase Order and Bills                                     |
|            | Customer Group      | Customers                                                    |

#### 2. Accounting

In accounting module you can add your Expenses, Journals, create your Business Chart of Accounts, and add IFRS groups, Account groups and Account categories.

| Accounting -      |  |
|-------------------|--|
| Chart of Accounts |  |
| Expenses          |  |
| Journal Entry     |  |
| IFRS Groups       |  |
| Account Group     |  |
| Account Category  |  |
| Budget            |  |

#### 2.1 Chart of Accounts

Chart of accounts is a listing of the names of the accounts that a company has identified and made available for recording transactions in its general ledger. On Chart of Accounts you can create all of you Business Accounts i.e Income, Expense, Assets, Equity and Liability. To create an account go to Chart of Accounts click **New Account** fill the required fields as shown on the form below then click **Save** to add another account or **Save and Close** to leave the page or **Cancel** to quit the whole process.

| Chart of Accounts | Ne | w Account                        | Upload Acc | ounts List            | Activate A | ccount  | Print 🖨           | Excel 🖹             | Pdf 🕒   |
|-------------------|----|----------------------------------|------------|-----------------------|------------|---------|-------------------|---------------------|---------|
| Expenses          | Se | Search Q 5 ~                     |            |                       |            |         |                   |                     |         |
| Journal Entry     |    | Account                          | Account    | Type Of               | Sub-       | Account | IFRS<br>Category  | Openning<br>Balance | Balance |
| IFRS Groups       |    | Name 🚽                           | Code ≑     | Account 🗢             | Of \$      | ¢       | ¢                 |                     | \$      |
| Account Group     |    | Withholding<br>Tax<br>Receivable |            | Account<br>Receivable | General    | General | Not<br>Applicable | 0.00                | 0.00    |
| Account Category  |    |                                  |            |                       |            |         |                   |                     |         |

#### Add Account

| Account Code:          | IFRS Category:             |
|------------------------|----------------------------|
| Enter Account Code     | Select IFRS Category       |
| Account Name: *        | Account Category:          |
| Enter Account Name     | General                    |
| Type of Account: *     | Opening Balance:           |
| Select Type of Account | Enter Opening Balance      |
| Type Detail            | As of Date:                |
| Select Type Detail     | dd / mm / уууу             |
| Account Group : *      | Active                     |
| General                | Yes                        |
|                        |                            |
|                        | Save Save and Close Cancel |

You can also add account in the system by uploading them, see the below instructions

| Accounting -      |                                                                                                    |                                             |  |  |
|-------------------|----------------------------------------------------------------------------------------------------|---------------------------------------------|--|--|
| Chart of Accounts | Imported file must be a CSV FORMAT(.csv) with ONLY <b>EIGHT(8)</b> Columns in an order as follows: | Click here to Download a sample file format |  |  |
| Expenses          | 1. Account Code<br>2. Account Name<br>3. Type of Account                                           | Select a CSV File                           |  |  |
| Journal Entry     | 4. Sub-Account of<br>5. JERS Category                                                              | Browse No file selected.                    |  |  |
| IFRS Groups       | This life category must exist in the system<br>6. Account Category<br>7. Constitute Datagory       | Upload File Cancel                          |  |  |
| Account Group     | 8. As of Date                                                                                      |                                             |  |  |
| Account Category  | NOTE :<br>*If no account code just put serial numbers for account<br>code.                         |                                             |  |  |
| Budget            | *Fill Correctly all Informations required                                                          |                                             |  |  |

## 2.2 To record expenses

Go to expense on the list then click New Expense, select name of Customer or Supplier you want to pay, choose bank account, choose an expense account so that it can be easy to track your expenses, add amount, add cheque number and memo if any then put transaction date then click **Save** to add another expense or **Save and Close** to leave the page or **Cancel** to quit the whole process.

| tHL Accounting H  | ▲ Vinywaji Store              |                   | 오 Quick Menu           | ♂ Help Bernadeta Mshanga ◄ |  |  |  |  |
|-------------------|-------------------------------|-------------------|------------------------|----------------------------|--|--|--|--|
| Settings -        | 8 ≡                           | E                 | Expenses               | Refresh 2                  |  |  |  |  |
| Accounting -      |                               | _                 |                        |                            |  |  |  |  |
| Chart of Accounts | New Expense 🕀 🕴               | Print 🖨 🛛 Excel 🖹 | Pdf 🖻 🛛 Email 🖂        | Search <b>Q</b> 5          |  |  |  |  |
| Expenses          | Date Name                     | Amount Bank       | Account Cheque         | Memo / Actions             |  |  |  |  |
| Journal Entry     | • •                           | ⇒ Account ⇒       | Name 🤤 No 🤤            | Description =              |  |  |  |  |
| IFRS Groups       | Total                         |                   | Deserved               |                            |  |  |  |  |
| Account Group     | Delete N X >                  |                   | Records                |                            |  |  |  |  |
| Click he          | re to record expense          |                   |                        |                            |  |  |  |  |
| Accounting -      | Pay To *                      |                   | Cheque Number          |                            |  |  |  |  |
| Chart of Accounts | Select Customer or Supplier   |                   | ∽ Enter Cheque Number  | Enter Cheque Number        |  |  |  |  |
| Expenses          | Bank Account *                |                   | Memo                   | Memo                       |  |  |  |  |
| Journal Entry     | Select Bank Account           |                   | Write something        |                            |  |  |  |  |
| IFRS Groups       | Account * :Expense, Liability | v or Equity       | Ū                      |                            |  |  |  |  |
| Account Group     | Amount *                      |                   | Date *                 |                            |  |  |  |  |
| Account Category  | Enter Amount                  |                   | 10 / 29 / 2019         | ۵                          |  |  |  |  |
| Budget            |                               |                   | Set Credits<br>Pay Tax |                            |  |  |  |  |
| ltems ▼           |                               |                   | Save                   | Save and Close Cancel      |  |  |  |  |

#### **2.3 Journal Entry**

A journal entry is used to record a business transaction in the accounting records of a business.

To record it go to Journal Entry, Click New Journal Entry fill all the required fields then click Save to add another entry or **Save and Close** to leave the page or **Cancel** to quit the whole process.

| Accounting -      | Pay To * Cheque Number                                              |
|-------------------|---------------------------------------------------------------------|
| Chart of Accounts | Select Customer or Supplier <ul> <li>Enter Cheque Number</li> </ul> |
| Expenses          | Bank Account * Memo                                                 |
| Journal Entry     | Select Bank Account v Write something                               |
| IFRS Groups       | Account * :Expense, Liability or Equity Select Account              |
| Account Group     | Amount * Date *                                                     |
| Account Category  | Enter Amount                                                        |
| Budget            | Set Credits<br>Pay Tax                                              |
| Items 🕶           | Save Save and Close Cancel                                          |

#### **2.4 IFRS Groups**

These are groups created in the system to enable user of the system to prepare their financial reports through IFRS standards.

#### 2.5 Account Group

Click on New Account Group add an account group then click **Save** to add another account group or **Save and Close** to leave the page or **Cancel** to quit the whole process.

| New Account | Group 🕀         | Print 🖨                                                                                                    | Excel 🖹                                                                                                    | Pdf 🕒                                                                                                    | Email 🖂                                                                                                    | Search <b>Q</b>                                                                                                    | 5 ~                                                                                                    |
|-------------|-----------------|----------------------------------------------------------------------------------------------------|----------------------------------------------------------------------------------------------------|----------------------------------------------------------------------------------------------------|----------------------------------------------------------------------------------------------------|----------------------------------------------------------------------------------------------------|----------------------------------------------------------------------------------------------------|
|             | Account Group 🖨 |                                                                                                    |                                                                                                    |                                                                                                    |                                                                                                    |                                                                                                    |                                                                                                    |
|             | Computer        | Computer & Electronic                                                                                                    |                                                                                                    |                                                                                                    |                                                                                                    | •                                                                                                    | Ê                                                                                                    |
|             | Wine            |                                                                                                    |                                                                                                    |                                                                                                    | •                                                                                                    | Ê                                                                                                    |                                                                                                    |
|             | New Account     | New Account Group III       Image: Computer of the computer of the comp | New Account Group ①     Print ②       □     Account Group ○       □     Computer Electronic       □     Wine | New Account Group II     Print II     Excel II       Account Group II     Account Group II     IIIIIIIIIIIIIIIIIIIIIIIIIIIIIIIIIIII | New Account Group III     Print III     Excel IXI     Pdf IIII       Image: Account Group IIII     Account Group IIIIIIIIIIIIIIIIIIIIIIIIIIIIIIIIIIII | New Account Group ⊕     Print ⊕     Excel ▶     Pdf ▶     Email ▷       □     Account Group ●     Actions       □     Computer & Electronic     Image: Computer Actions       □     Wine     Image: Computer Actions | New Account Group ⊕         Print ⊕         Excel ଢ         Pdf ▷         Email ☑         Search Q           □         Account Group ●            Actions            □         Computer & Electronic |

| Accounting -      | Account Group              |
|-------------------|----------------------------|
| Chart of Accounts | Account Group *            |
| Expenses          | Account Group              |
| Journal Entry     | Save Save and Close Cancel |
| IFRS Groups       |                            |
| Account Group     |                            |

## 2.6 Account Category

Click on New Account Category add an account category then click **Save** to add another account category or **Save and Close** to leave the page or **Cancel** to quit the whole process.

| Accounting -       | X =         |            | Account Category |                   |                             |   | Refresh 2 |  |
|--------------------|-------------|------------|------------------|-------------------|-----------------------------|---|-----------|--|
| Chart of Accounts  |             |            |                  |                   |                             |   |           |  |
| Expenses           | New Account | Category 🕀 | Print 🖨          | Excel 🖹           | Excel 🖻 Pdf 🖻 Email 🖂 Searc |   |           |  |
|                    | 5 ~         |            |                  |                   |                             |   |           |  |
| Journal Entry      |             |            |                  |                   |                             |   |           |  |
| IFRS Groups        |             | Account Ca | Actions          |                   |                             |   |           |  |
| Account Group      |             |            |                  |                   |                             |   |           |  |
| Account Category   |             | General    |                  |                   |                             | Ø |           |  |
| , loodant bategory | Delete K    | < >        | Showing ?        | to 1 of 1 Records | S                           |   |           |  |

| Accounting -      | Account Category           |
|-------------------|----------------------------|
| Chart of Accounts | Account Category *         |
| Expenses          | Account Category           |
| Journal Entry     | Save Save and Close Cancel |
| IFRS Groups       |                            |
| Account Group     |                            |
| Account Category  |                            |

#### 2.7 Budget

Budget is an estimate of income and expenditure for a set period of time. To set budget in the system go to Accounting, click Budget, and then click New Budget select the budgeted year ,budget type and approve if yes or no then click save and close, budget list will be displayed see below image.

| Accounting -      | x ≡ Budget |        |         |                  |             |         |          | Refresh 2 |
|-------------------|------------|--------|---------|------------------|-------------|---------|----------|-----------|
| Chart of Accounts |            |        |         |                  | -           |         |          |           |
| Expenses          | New Bug    | dget 🕀 | Print 🖨 | Excel 🖹          | Pdf 🕒       | Email 🖂 | Search Q | 5 ~       |
| Journal Entry     |            | Budgot | Voar    | Buda             | ot Tuno     |         | ations   |           |
| IFRS Groups       |            | Budget | Tear 🗸  | Budg             | et type 🤤   | A       | cuons    |           |
| Account Group     |            | 2019   |         | Profit           | And Loss    |         | <i>i</i> | 7         |
| Account Category  | Delete     | K <    | > H     | Showing 1 to 1 o | f 1 Records |         |          |           |
| Budget            |            |        |         |                  |             |         |          |           |

To fill your budget details click this icon (*budget definition*) and the right side of your displayed budget form as seen above.

The new window will open with the accounts names on the left columns and months on the top row. You will enter your budget amount on each months based on your specific accounts which you can add more accounts in the charts of accounts under the accounting module.

| Budget Definition                                  |      |      |      |      |      |      |      |      |      |
|----------------------------------------------------|------|------|------|------|------|------|------|------|------|
| Budget Year : 2019<br>Budget Type : Profit And Los | 15   |      |      |      |      |      |      |      |      |
| Account                                            | Jan  | Feb  | Mar  | Apr  | Мау  | Jun  | Jul  | Aug  | Sep  |
| Discount Allowed                                   | 0.00 | 0.00 | 0.00 | 0.00 | 0.00 | 0.00 | 0.00 | 0.00 | 0.00 |
|                                                    |      |      |      |      |      |      |      |      |      |
| Salary Expense                                     | 0.00 | 0.00 | 0.00 | 0.00 | 0.00 | 0.00 | 0.00 | 0.00 | 0.00 |
|                                                    |      |      |      |      |      |      |      |      |      |
| Other Expense                                      | 0.00 | 0.00 | 0.00 | 0.00 | 0.00 | 0.00 | 0.00 | 0.00 | 0.00 |
|                                                    |      |      |      |      |      |      |      |      |      |
| PAYE                                               | 0.00 | 0.00 | 0.00 | 0.00 | 0.00 | 0.00 | 0.00 | 0.00 | 0.00 |
|                                                    |      |      |      |      |      |      |      |      |      |
| Customer Refund                                    | 0.00 | 0.00 | 0.00 | 0.00 | 0.00 | 0.00 | 0.00 | 0.00 | 0.00 |
|                                                    |      |      |      |      |      |      |      |      |      |
| Depreciation                                       | 0.00 | 0.00 | 0.00 | 0.00 | 0.00 | 0.00 | 0.00 | 0.00 | 0.00 |
|                                                    |      |      |      |      |      |      |      |      |      |
| Loss on Disposal of Fixed<br>Asset                 | 0.00 | 0.00 | 0.00 | 0.00 | 0.00 | 0.00 | 0.00 | 0.00 | 0.00 |

After filling your budget form then save and close. To see how your budget trending you can view in the details reports, under report module; see below image

| Settings -       | DETAILED REPORTS          |  |
|------------------|---------------------------|--|
| Accounting -     | 1                         |  |
| ltems 🕶          | Business Overview         |  |
|                  | Detailed Balance Sheet    |  |
| Manage Assets 🕶  | Detailed Income Statement |  |
| Purchases 🕶      | Detailed Banks Statement  |  |
|                  | General Ledger            |  |
| Banking 🕶        | Bank Reconciliation       |  |
| Sales -          | Budget <                  |  |
| Durante a        | Monthly Budget            |  |
| Reports          |                           |  |
| Summary Reports  |                           |  |
| Detailed Reports |                           |  |

## 3. Items

Item is anything that your company buys, sells or resells in the course of business. Under Items module you can add all products and services that your business dealing with, you can also add your Fixed Assets.

#### 3.1 Item with Cost

Item with Cost are those items you purchase in order to sell them that you incur cost to get them then you sell. Click **Item with Cost** then click New Item, fill all the required fields then click **save** to add another item or **Save and Close** to leave the page or **Cancel** to quit the whole process.

| Items <del>-</del>    | X ≡ Stores ⊞         | Movements 🕀 Adjustmen | nt 🕀 🛛 🕅 🕇                  | EMS WITH COS | ST    |                             |                 |     |
|-----------------------|----------------------|-----------------------|-----------------------------|--------------|-------|-----------------------------|-----------------|-----|
| Item With Cost        |                      |                       |                             | - 10         | - 10  |                             |                 |     |
| Item Without Cost     | New Item 🕀           | Upload Stock List     | Print 🖨                     | Excel 🕅      | Pdf 🖉 | Email 🖂                     | Search <b>Q</b> | 5 ~ |
| Inventory<br>Assembly | □ Item Name 🗦 Cost ≑ |                       | Selling Price 🗢 Item Type 🗘 |              |       | category a income Account a |                 | nt≑ |
|                       |                      |                       |                             |              |       |                             |                 |     |
| Click her             | re to add new ite    | em                    |                             |              |       |                             |                 |     |

#### **Register Item**

| Item Name *                         | Item Description        |   | Income Account *           |  |  |  |
|-------------------------------------|-------------------------|---|----------------------------|--|--|--|
| . Item Name                         | Description             |   | Revenue                    |  |  |  |
| Cost ( Per Smallest Item Unit) *    | Item Type *             |   | Account: Expense, Cogs *   |  |  |  |
| Cost                                | Stock Service Non stock |   | Cost of Goods Sold         |  |  |  |
| Inclusive of Purchase Tax           | Opening Stock           |   | Smallest Item Unit         |  |  |  |
| Percentage Margin (%)               | Opening Stock           |   |                            |  |  |  |
| .Eg. 50                             | As of Date              |   | Other Units:               |  |  |  |
| Sale Price (Per Smallest Item Unit) | 14/11/2019              | 0 |                            |  |  |  |
| Sale Price                          | Item Category *         |   | Reorder Point              |  |  |  |
| Inclusive of Tax                    | General                 | • | Reorder Point              |  |  |  |
| Barcode                             | Item Group *            |   | Expire Date                |  |  |  |
| Scan Code .                         | General                 | - | 44/mm/ 7777                |  |  |  |
|                                     |                         |   | Save Save and Close Cancel |  |  |  |

#### **3.2 Item without Cost**

Item without Cost is that item which has no direct buying price and you cannot purchase it but you can sell it in your business. To create Item without cost go to Item, Click **Item without Cost** then click New Item, fill all the required fields then click **save** to add another Item or **Save and Close** to leave the page or **Cancel** to quit the whole process.

| ltems ▼           | New Item 🕀 🧧 Print                             | Excel 🗴         | Pdf 🗋             | Email 🖂          | Search <b>Q</b> | 5 ~     |  |  |  |
|-------------------|------------------------------------------------|-----------------|-------------------|------------------|-----------------|---------|--|--|--|
| Item With Cost    | 🗆 Item Name 🖨                                  | Selling Price 🖨 | Item Type 🖨       | Category 🖨       | Income Account  | Actions |  |  |  |
| Item Without Cost | Delete K X                                     | ► Showing 0     | to 0 of 0 Records |                  |                 |         |  |  |  |
|                   | Item Name *                                    |                 | ltem              | Description      |                 |         |  |  |  |
| Items 🔻           | Item Name                                      |                 | D                 | Description      |                 |         |  |  |  |
| Item With Cost    | Barcode                                        |                 | Selec             | ct Item Category |                 |         |  |  |  |
| Item Without Cost | Scan Code .                                    |                 | Ger               | General          |                 |         |  |  |  |
|                   | Sale Price                                     |                 | Incor             | Income Account * |                 |         |  |  |  |
| Assembly          | Price                                          |                 | Rev               | venue            |                 | ~       |  |  |  |
| Manufacturing     | Inclusive of Tax                               |                 |                   | Save             | Save and Close  | Cancel  |  |  |  |
| Fixed Accet       | Item Type *                                    |                 |                   |                  |                 |         |  |  |  |
| Fixed Asset       | $\odot$ Service $\bigcirc$ discount $\bigcirc$ | Non stock       |                   |                  |                 |         |  |  |  |

#### **3.3 Inventory Assembly**

Inventory Assembly used for the production of products which are produced from the composition of other materials, for example the production of blocks depend on materials such as cement, sands and water, in this system the materials used for the production must be registered in the items with cost so can be used in the assembling to produce the desired product such as block.

To perform this process click the Inventory Assembly link under the Items module then click New Assembly Item, on the opened form enter the name of your item or product you want to produce, fill the remains fields accordingly then click **Save** and **Edit** to add material/s those can be used to manufacture that product, then click save and close.

| Items 🗸               |       | ×≡                  | x ≡         |             |         |                       |       |                    |             |                 | INVENTORY ASSEMBLY |                  |  |  |  |
|-----------------------|-------|---------------------|-------------|-------------|---------|-----------------------|-------|--------------------|-------------|-----------------|--------------------|------------------|--|--|--|
| Item With Cost        |       |                     |             |             |         |                       |       |                    |             |                 |                    |                  |  |  |  |
| Item Without Cost     |       | New Assembly Item ⊞ |             |             | Prin    | Print 🖨 🛛 Excel 🖹 Pdf |       | f 🖾 Email 🖂 S      |             | Search <b>Q</b> | 5 ~                |                  |  |  |  |
| Inventory<br>Assembly |       |                     | Item        | ltem Name ≑ |         | Cost Selling Price    |       |                    | ltem Type ≑ |                 | category 🖨         | income Account ≑ |  |  |  |
| Manufacturing         |       | Delete              | M           | <           | >       | H                     | Showi | ng 0 to 0 of 0 Rec | ords        |                 |                    |                  |  |  |  |
|                       | Click | here to ad          | l<br>ld Nev | v Assei     | mbly It | em                    |       |                    |             |                 |                    |                  |  |  |  |

#### Register Assembling Item

| Item Name *                         | Item Description   | Other Units:              |   |
|-------------------------------------|--------------------|---------------------------|---|
| Item Name                           | Description        |                           | • |
| Other Cost                          | Item Category *    | Income Account *          |   |
| Cost                                | General            | ▼ Revenue                 | • |
| Barcode                             | Item Group *       | Account: Expenses, Cogs * |   |
| Scan Code .                         | General            | Cost of Goods Sold        | • |
| Sale Price (Per Smallest Item Unit) | Smallest Item Unit | Reorder Point             |   |
| Price                               |                    | .Reorder Point            |   |
| Inclusive of Tax                    |                    | Save and Edit Cance       |   |

**Note:** On Other Cost field you can use it to enter some cost which you think can be associated in the production though you did not register them in the items with cost.

See below is the image of the form used to enter your materials for the production of your desired products.

| New Item:<br>select Item |             |         |                     | •      |
|--------------------------|-------------|---------|---------------------|--------|
| Item Name                | Qnty        | Cost    | Total               |        |
| Cement                   | 0.05000000  | 1500.00 | 75.00               | *      |
| Mchanga                  | 0.075000000 | 1000.00 | 75.00               | *      |
| TOTAL                    |             |         | 150.00              |        |
|                          |             |         | Save Save and Close | Cancel |

After save and close the new will open with the list of your products which have been assembled. See image below, the cost seen is the total cost of your material plus other costs. At first on hand will be zero (0), after you click on the manufacturing link under the item module there you can enter the number of items or products you want to manufacture so as to add in your inventory.

|        | Item Name ≑ | Cost 🗘         | Selling Price 🗘 | Item Type 🗘 | Category 🖨 | On Hand 🗘 | Actions |
|--------|-------------|----------------|-----------------|-------------|------------|-----------|---------|
|        | Tofali      | 150.00         | 1,000.00        | Stock       | General    | 10.00     | 1       |
| Delete | K < > )     | Showing 1 to 1 | of 1 Records    |             |            |           |         |

#### 3.4 Manufacturing

According to tHL Accounting to do manufacturing go to Item Module click **Manufacturing**, you will find a list of items to be manufactured, choose the item you want to manufacture and click edit, on Quantity to Build enter number of items you want to produce date and description then click save and close. You can view the stock valuation report to see the amount of products you have manufactured.

| Item With Cost        |                         |                 |           |            |          |           |             |                            |             |
|-----------------------|-------------------------|-----------------|-----------|------------|----------|-----------|-------------|----------------------------|-------------|
| Item Without Cost     | Search <b>Q</b>         | 5 ~             |           |            |          |           |             |                            |             |
| Inventory<br>Assembly | ltem Name 🖨             | Cost 🖨          | Selling P | rice 🖨     | Item Typ | pe 🗘      | Category \$ | On Hand 🖨                  | Actions     |
| Manufacturing         | Cocktail                | 1,495.00        | 4,000.00  |            | Stock    |           | General     | 0.00                       | 1           |
|                       | Ite                     | m to build      |           |            |          |           |             |                            |             |
| Item With Cost        | Item Name               |                 |           | Qty        |          | Av        | verage Cost | Total                      |             |
| Item Without Cost     | Konyagi 200ml           | s               |           | 0.50000000 |          |           | 90.00       | 1495.00                    |             |
| Inventory<br>Assembly | TOTAL (Bill of          | Materials + Otl | her Cost) |            |          | 1495.00   |             |                            |             |
| Manufacturing         |                         |                 |           |            |          |           |             |                            |             |
| Fixed Asset           | Quantity to Build       | d: *            |           |            | Desc     | ription:  |             |                            |             |
| Stock Adjustment      | eg 20 or -20<br>Date: * |                 |           |            | Writ     | te someth | ing         |                            |             |
| Stock Movement        | 10 / 19 / 2019          |                 |           | C          |          |           |             |                            |             |
| Item Categories       |                         |                 |           |            |          |           | Save a      | nd Close<br>Go to Setting: | ancel dows. |

#### **3.5 Fixed Asset**

In tHL Accounting you can register fixed asset like Furniture, Computer, Motor Vehicle so that will be easy for you to track and know your asset value. To register Fixed Asset Click on Fixed Asset then New Asset, then fill all the required fields then click **Save** to add another Asset or **Save and Close** to leave the page or **Cancel** to quit the whole process.

| Fixed Asset                 |             |     |         |              |                |         |                 |               |  |
|-----------------------------|-------------|-----|---------|--------------|----------------|---------|-----------------|---------------|--|
| Stock Adjustment            | New Asset ⊞ |     | Print 🖨 | Excel 🖹      | Pdf 🕒          | Email 🖂 | Search <b>Q</b> | 5 ~           |  |
| Stock Movement              |             |     |         |              |                |         |                 |               |  |
|                             |             |     | me 🌲    | Cost ≑       | Item Type 🌲    | Sub ite | em of ≑         | Asset Account |  |
| Item Categories             | Delete      | к < | > H     | Showing 0 to | 0 of 0 Records |         |                 |               |  |
|                             |             |     |         |              |                |         |                 |               |  |
|                             |             |     |         |              |                |         |                 |               |  |
| Click here to add New Asset |             |     |         |              |                |         |                 |               |  |
| Register Fixed Asse         | et          |     |         |              |                |         |                 |               |  |
|                             |             |     |         |              |                |         |                 |               |  |

| Item Name *               | Asset Description | Depreciation Type      | Depreciation Type   |  |  |  |  |
|---------------------------|-------------------|------------------------|---------------------|--|--|--|--|
| Item Name                 | Description       |                        | •                   |  |  |  |  |
| Cost *                    | Item Group *      | Salvage Value          |                     |  |  |  |  |
| Cost                      | General           | • Salvage Value        |                     |  |  |  |  |
| Inclusive of Purchase Tax | Opening Balance   | Depreciation Factor    | Depreciation Factor |  |  |  |  |
|                           | Opening Balance   | Depreciation Factor    |                     |  |  |  |  |
| Asset Account *           | As of Date        | Useful Life (Years)    | Useful Life (Years) |  |  |  |  |
|                           | 14/11/2019        | S Useful Life          |                     |  |  |  |  |
| Barcode                   | Supplier          |                        |                     |  |  |  |  |
| Scan Code .               |                   | Save Save and Close Ca | ancel               |  |  |  |  |

## 3.6 Stock Adjustment

Stock Adjustment is to add or to reduce stock item in a business. You may do adjustment for the purpose of expense in your business or you may want to lend your business neighbour who is doing the same business then he/she returns it later. To do adjustments Click Stock Adjustment then New Adjustment then fill all the required fields then click **Save** to add another Adjustment or **Save and Close** to leave the page or **Cancel** to quit the whole process.

| Stock Adjustment | _         |                      |         |       |                           |                      |         |          |                     |           |  |
|------------------|-----------|----------------------|---------|-------|---------------------------|----------------------|---------|----------|---------------------|-----------|--|
| Stock Movement   | Ne        | New Adjustment  Prin |         |       | Print 🖨 Excel 🖹 Pdf 🖄 Ema |                      |         |          | Search <b>Q</b> 5 ~ |           |  |
| Item Categories  |           |                      | tem Nam | ne \$ |                           | Quantity 🖨           | Adjust  | t Type 🌩 | Adjustmer           | nt Date ≑ |  |
| Item Group       | Delet     | e K                  | <       | >     | N S                       | howing 0 to 0 of 0 F | Records |          |                     |           |  |
|                  |           |                      |         |       |                           |                      |         |          |                     |           |  |
|                  |           |                      |         |       |                           |                      |         |          |                     |           |  |
| Click he         | ere to ad | d New                | Adjus   | tment | :                         |                      |         |          |                     |           |  |

| Stock Adjustment | New Adjustment                                               |                                               |
|------------------|--------------------------------------------------------------|-----------------------------------------------|
| Stock Movement   | Item Name *                                                  | Adjustment Date *                             |
| Item Categories  |                                                              | <ul> <li>✓</li> <li>10 / 31 / 2019</li> </ul> |
| Item Group       | Quantity *                                                   | Adjustment Description(Reason)                |
| Item Units       | eg 20 or -20                                                 | ×                                             |
| Location/Store   | Select Store to Adjust *<br>Main Store(Dar es Salaam - Main) | ~ Expense:                                    |
| Activate Item    |                                                              |                                               |
| Unit Conversion  |                                                              | Save Save and Close Cancel                    |

#### **3.7 Stock Movement**

If you want to move stock from one location/store to another you do Stock Movement. Click Stock Movement then fill all the fields required then click save and close.

| Item With Cost    | Item Name *             |   | Movement Date *           |    |
|-------------------|-------------------------|---|---------------------------|----|
| Item Without Cost |                         | ~ | 10/19/2019                | 8  |
| Inventory         | Quantity *              |   | Description               |    |
| Assembly          | Quantity to Move        |   | Write something           |    |
| Manufacturing     | From/Source(STORE) *    |   |                           |    |
| Fixed Asset       |                         | ~ |                           |    |
| Stock Adjustment  | To/Destination(STORE) * |   |                           |    |
| Stock Adjustment  |                         | ~ |                           |    |
| Stock Movement    |                         |   | Save Save and Close Cance | el |

## **3.8 Item Categories**

You can use this window to add or to upload item categories. To add category click New Category, enter category name then click save or save and close.

| Item Categories | New Category 🕀    | Print 🖨       | Excel 🕅 | Pdf 🕒  | Email 🖂 |   |  |  |  |
|-----------------|-------------------|---------------|---------|--------|---------|---|--|--|--|
| Item Group      | Search <b>Q</b> 5 |               |         |        |         |   |  |  |  |
| Item Units      |                   |               |         |        |         |   |  |  |  |
| Location/Store  | Ca                | tegory Name 🗢 |         | Action | 6       |   |  |  |  |
| Activate Item   | Ge                | neral         |         |        | Ø       | Ĩ |  |  |  |

| Item Categories | Category Name * |  |      |                |        |
|-----------------|-----------------|--|------|----------------|--------|
| em Group        | Name            |  |      |                |        |
| em Units        |                 |  | Save | Save and Close | Cancel |
| ocation/Store   |                 |  |      |                |        |

# 3.9 Item Group

To create Item Group go to item module click Item Group then click New Item Group, enter Group Name and then click save and close.

| Item Group                 | New Item Group 🕀  | Upload Item Groups | Print 🖶 | Excel 🖹      | Pdf 🖾    | Email 🖂 |
|----------------------------|-------------------|--------------------|---------|--------------|----------|---------|
| Item Units                 | Search <b>Q</b> 5 | ~                  |         |              |          |         |
| Location/Store             |                   | tem Group ⊜        |         | Actions      |          |         |
| Activate Item              |                   |                    |         |              | _        |         |
| Unit Conversion            |                   | Vine               |         | ø            |          | Ē       |
| Manage Assets <del>-</del> |                   | General            |         | di di        |          |         |
|                            |                   |                    |         |              |          |         |
| Item Group                 | Group Name *      |                    |         |              |          |         |
|                            | Group Name        |                    |         |              |          |         |
| Item Units                 |                   |                    |         |              |          |         |
| Location/Store             |                   |                    | 8       | Save Save ar | nd Close | Cancel  |
|                            |                   |                    | _       |              |          |         |

## 3.10 Item Units

The Item Unit of measure used for an item when purchasing, selling and even tracking it in or out through stock adjustment of stock movement, examples of such item unit is kg, mls, pcs etc. To create Item Unit, go to Item, click Item Unit then New Unit and then click save and close.

| Item Units      | New unit 🕀   | Upload Item Units | Print 🖨 | Excel 🖹 | Pdf 🖾        | Email 🖂   |
|-----------------|--------------|-------------------|---------|---------|--------------|-----------|
| Location/Store  | Search Q     | 5 ~               |         |         |              |           |
| Activate Item   |              | Unit Name 🖨       |         | Ac      | tions        |           |
| Unit Conversion |              | MIs               |         |         | 1            | Û         |
| Manage Assets 🔻 |              | Ka                |         |         |              | ¢         |
|                 |              | Ng                |         |         |              | 8         |
| Item Units      | Linit Name * |                   |         |         |              |           |
| Location/Store  | Name         |                   |         |         |              |           |
| Activate Item   |              |                   |         | _       |              |           |
| Unit Conversion |              |                   |         | Save    | Save and Clo | se Cancel |

#### 3.11 Location/Store

With tHL Accounting you can run your business even if you have more than one Location or Store. To create Location/Store go to Item Module click Location/Store click New Store, enter store name then select then click save and close.

| Location/Store             | New | Store 🕀  | Print 🖨     | Excel 🖈 | Pdf 🕒 | Email 🖂     | Search <b>Q</b> | 5       |
|----------------------------|-----|----------|-------------|---------|-------|-------------|-----------------|---------|
| Activate Item              |     |          |             |         |       |             |                 |         |
| Unit Conversion            |     | Store Na | me 🌲        |         | E     | anch Name 🗢 |                 | Actions |
| Manage Assets <del>▼</del> |     | Main Sto | re(Temboni) |         | Т     | emboni      |                 |         |

| Location/Store  | Store Name * | Select Branch *      |        |
|-----------------|--------------|----------------------|--------|
| Activate Item   | Name         | Dar es Salaam - Main | ~      |
| Unit Conversion |              | Save Save and Close  | Cancel |

#### 3.12 Activate Item

Those items which are no longer in use in the business/company are usually stored here. It might be needed for some reasons so when you want to re-use it go to Item click Activate Item, you will see the list of all deactivated items. Choose the one you want then click **Activate**.

| Item Units                 | Item Name 🗢 | ltem Type 🗢 | Category 🖨 | Cost 🗘  | Selling Price 🖨 | Actions  |
|----------------------------|-------------|-------------|------------|---------|-----------------|----------|
| Location/Store             | Robertson   | Stock       | Wine       | 9000.00 | 11,000.00       | Activate |
| Unit Conversion            | Imagi       | Stock       | Wine       | 2000.00 | 2,500.00        | Activate |
| Manage Assets <del>▼</del> | Dompo       | Stock       | General    | 9000.00 | 10,000.00       | Activate |

## 3.13 Unit Conversion

To convert unit go to Item, click **Unit Conversion**, you will find a list of all items then select the one you want to convert its unit the click edit, change the units then click save and close.

| Location/Store             | Print 🖨         | Excel 🖹    | Pdf 🕒     | Email 🖂 | Search <b>Q</b> | 5 ~         |            |
|----------------------------|-----------------|------------|-----------|---------|-----------------|-------------|------------|
| Activate Item              |                 |            |           |         |                 |             |            |
| Unit Conversion            | ltem Name 🗢     |            | Item Type |         | Category 🖨      |             | Actions    |
| Manage Assets <del>▼</del> | St Anna         |            | Stock     |         | Wine            |             | 1          |
|                            |                 |            |           |         |                 |             |            |
| Location/Store             | Smallest Item L | Init       |           |         | Other Units:    |             |            |
| Activate Item              |                 |            |           | ~       |                 |             |            |
| Unit Conversion            |                 |            |           |         |                 |             |            |
|                            | Qnty            | Other Unit |           | Qnty Ba | asic Unit       | Cost        | Sale Price |
| Manage Assets 🕶            |                 |            |           |         |                 |             |            |
| Purchases ▼                |                 |            |           |         |                 | Save and Cl | ose Cancel |

#### 4. Manage Asset

In Manage Asset you can register, track and also dispose your company Fixed Assets.

#### 4.1 Asset Register

To register asset go to Manage Asset, click Asset Register then Register new, fill the information required on the form then click save and close.

| Manage Assets 🔻            | Register New 🕀 | Print 🖨      | Excel 🖹          | Pdf 🗳    | Email 🖂  | Search <b>Q</b> | 5 ~     |
|----------------------------|----------------|--------------|------------------|----------|----------|-----------------|---------|
| <br>Asset Register         | 1              |              |                  |          |          |                 |         |
| Asset Tracking             | ltem Name ≑    | Supplier 🖨   | Value            | ÷        | Serial 🗢 | Specs 🗢         | Actions |
| Asset Disposal             | н < >          | Showing 0 to | o 0 of 0 Records |          |          |                 |         |
| Disposed Asset             |                |              |                  |          |          |                 |         |
|                            |                |              |                  |          |          |                 |         |
| Manage Assets <del>-</del> | Item Name *    |              |                  | Serial I | Number   |                 |         |
| Asset Register             | Computer HP    |              |                  | ~ 1      |          |                 |         |
| Asset Tracking             | Supplier *     |              |                  | Specifi  | cation   |                 |         |
|                            | Laptop City    |              |                  | ~ Serio  | No       |                 |         |
| Asset Disposal             | Value          |              |                  |          |          |                 |         |
|                            | Value          |              |                  |          |          | Save and Close  | Cancel  |
| Disposed Asset             | 450000.00      |              |                  |          | •        |                 |         |

## 4.2 Asset Tracking

This helps a company to trace and monitors its assets, like who is using it or which department is keeping it and for how long etc. To track asset go to Manage Asset, click asset tracking, then you will find a list of assets, choose the one you want to track and click **edit** then click New Tracking, fill the form provided then click save and close.

| Manage Assets 🔻 | × =         | X = Asset Register List |           |         |                 |            |            |         |  |
|-----------------|-------------|-------------------------|-----------|---------|-----------------|------------|------------|---------|--|
| Asset Register  | Print 🔒     | Excel 🖹                 | Pdf 🖪     | Email 🖂 | Search <b>Q</b> | 5 ~        |            |         |  |
| Asset Tracking  |             |                         |           |         |                 |            |            |         |  |
| Asset Disposal  | Item Name 🗢 | Supplier 🗘              | Value ≑   | Seria   | l 🗘 Specs       | Location 🖨 | Assigned ≑ | Actions |  |
| Disposed Asset  | Computer HP | Laptop City             | 450,000.0 | )0 1    |                 |            |            | 8       |  |

| Manage Assets 🔻            | × =             |                | Asset Trackin | ıg List                     | Refresh 😂             |
|----------------------------|-----------------|----------------|---------------|-----------------------------|-----------------------|
| Asset Register             | SERIAL: 1       | ΗP             |               |                             |                       |
| Asset Tracking             | SPECIFICATION:  |                |               |                             |                       |
| Asset Disposal             | New Tracking ⊞  | Print 🖨 🛛 Exce | el 🖻 🛛 Pdf 🖻  | Email 🖂 Search <b>Q</b>     | 5 ~                   |
| Disposed Asset             |                 |                |               |                             |                       |
| Purchases -                | □ Store ≑       | Start Period 🖨 | End Perio     | od 🗘 Assigned 🕯             | Actions               |
| Manage Assets <del>▼</del> | NEW TRACK       |                |               |                             |                       |
| Asset Register             | User Assigned * |                | Sta           | tart Period *               |                       |
| Asset Tracking             |                 |                | ~ 1           | 10 / 20 / 2019              | 0                     |
| Asset Disposal             | Location        |                | En            | nd Period<br>10 / 20 / 2019 | 0                     |
| Disposed Asset             |                 |                |               | Save                        | Save and Close Cancel |
| Purchases -                |                 |                |               |                             |                       |

# 4.3 Asset Disposal

The removal of a long-term asset from the company's accounting records. To dispose asset from the books go to Asset Register, click Asset Disposal, you will find an Asset register list with all assets. Then select the asset that you want to dispose and click edit, then fill the required information then click save and close.

| Manage Assets - | X = Asset Register List |         |            |            |          |          |       |         |
|-----------------|-------------------------|---------|------------|------------|----------|----------|-------|---------|
| Asset Register  | Print 🖨                 | Excel 🖹 | Pdf 🖪      | Email 🖂    | Search Q | 5 ~      |       |         |
| Asset Tracking  |                         |         |            |            |          |          |       |         |
| Asset Disposal  | item Name 🗘             | S       | upplier 0  | Value 🗘    |          | Serial 🗘 | Specs | Actions |
| Disposed Asset  | Computer HP             | L       | aptop City | 450,000.00 | )        | 1        |       | 1       |

|                 | Disposing Asset          |                                  |  |  |
|-----------------|--------------------------|----------------------------------|--|--|
| Manage Assets 🔻 |                          |                                  |  |  |
| Accet Degister  | Asset Value              | Disposal Reason: *               |  |  |
| Asset Register  | 450000.00                | Select Disposal Reason (Type)  V |  |  |
| Asset Tracking  | Accumulated Depreciation | Date *                           |  |  |
| Asset Disposal  | 0                        | 10 / 26 / 2019                   |  |  |
| Disposed Asset  | NetBook Value            |                                  |  |  |
| Purchases -     | 450000                   | Save and Close Cancel            |  |  |

# 4.4 Disposed Asset

All assets which have disposed are stored in this module, to see disposed Asset go to Manage Assets then click **Disposed Asset**.

#### **5. PURCHASE**

This part explains how to enter information about your purchases. You record a purchase by specifying supplier details, status of the purchase (order or bill) and details of the purchased items or services.

This part also explains how to pay your suppliers for these purchases, how to deal with supplier who owe you money (settling a supplier debit) and to review your purchasing activity with a variety or reports and analytical tools.

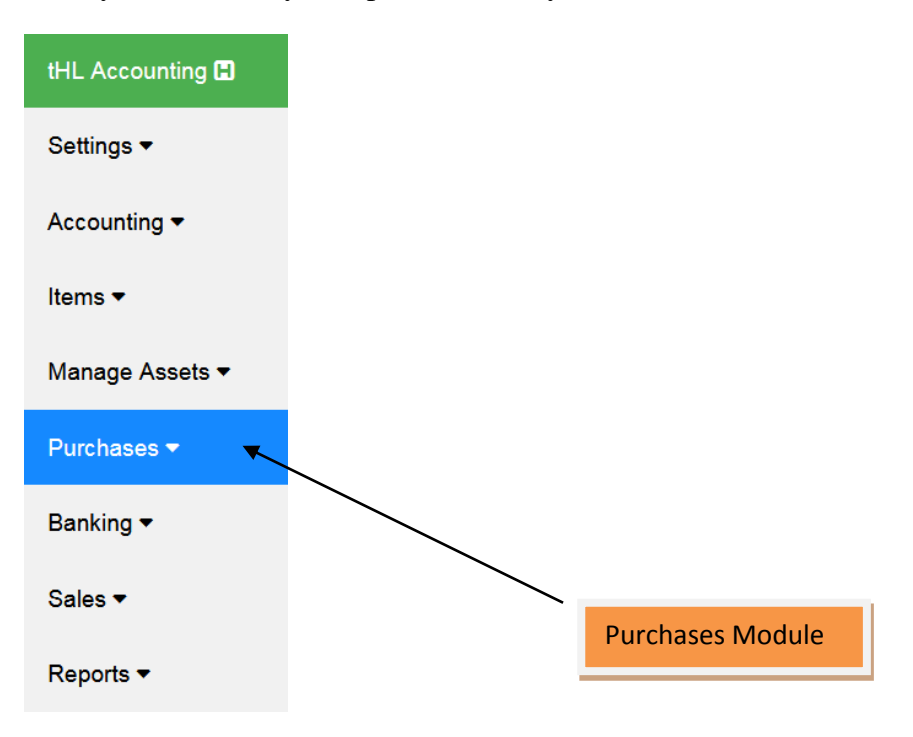

# 5.1 Supplier

Before you can create a purchase order or bill, you need to create your supplier first.

#### To create a supplier

Go to the **Purchases** module and click on supplier's sub-module.

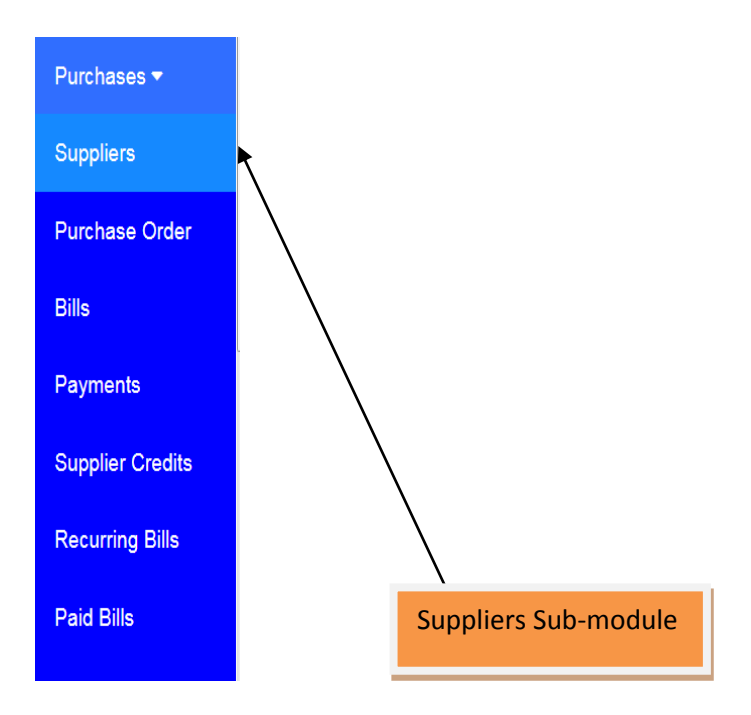

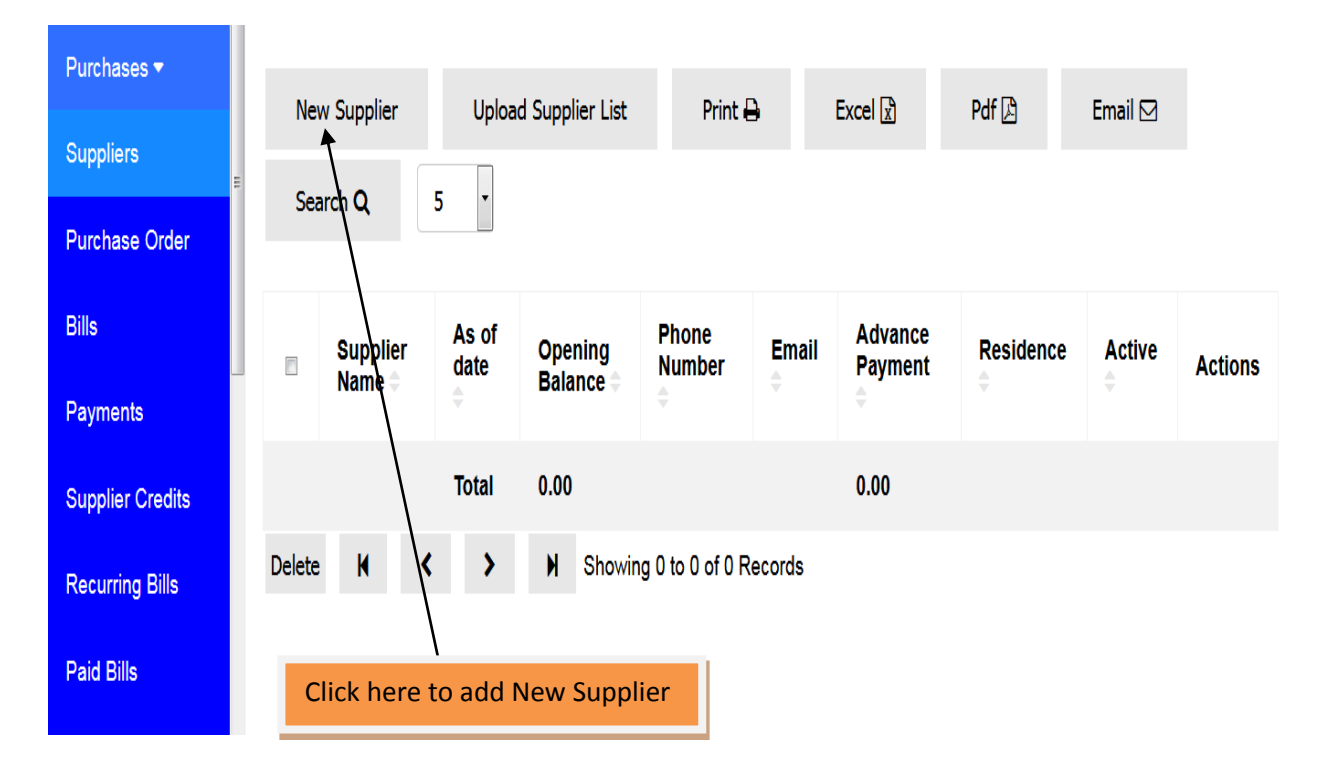

Click on **New Supplier**. The supplier window will appear

Type the full name of the supplier on Full Name field because it is mandatory, fill other suppliers information like Phone, Email, Gender, TIN, Opening Balance, As of Date, Residence, VRN if are available but they are not mandatory; they are optional.

| Purchases <del>▼</del> | Full Name: *              | Opening Balance          |
|------------------------|---------------------------|--------------------------|
|                        |                           | eg: -10 or 10            |
| Suppliers<br>≡         | Phone:                    | As Of Date:              |
| Purchase Order         |                           | mm / dd / уууу           |
| Bills                  | Email                     | Residence                |
| Payments               |                           |                          |
|                        | Gender                    | VRN                      |
| Supplier Credits       | Select Gender 🔻           | VAT registration number  |
| Recurring Bills        | TIN                       | Save Save & Close Cancel |
| Paid Bills             | Tax identification number |                          |
If you are done filling all required information click **Save** if you want to add new supplier or click **Save and Close** if you are done creating your suppliers.

| Purchases <del>-</del> |   |        |           |       |        |                  |                 |        |         |           |         |         |
|------------------------|---|--------|-----------|-------|--------|------------------|-----------------|--------|---------|-----------|---------|---------|
| Suppliers              | = | New    | v Supplie | r     |        | ad Supplier List | Print 🗄         | •      | Excel 🖹 | Pdf 🖻     | Email 🖂 |         |
| Purchase Order         |   | Sea    | rch Q     |       |        |                  |                 |        |         |           |         |         |
| Bills                  |   |        | Suppli    | er    | As of  | Opening          | Phone           | Email  | Advance | Residence | Active  | Actions |
| Payments               |   |        | Name      |       | ÷      | Balance 🗢        | ¢               | \$     | ¢       | ÷         | \$      | Actions |
| Supplier Credits       |   |        |           |       | Total  | 0.00             |                 |        | 0.00    |           |         |         |
| Recurring Bills        | [ | Delete | М         | <     | >      | N Showin         | g 0 to 0 of 0 R | ecords |         |           |         |         |
|                        |   | Cl     | ick he    | ere t | o uplo | ad Supplie       | r List          |        |         |           |         |         |

You can also add supplier in the system by uploading them, see the below instructions

The window for uploading new suppliers will appear with instructions and sample file format to be used as reference.

You have to click **Browse...**to navigate your .CSV file and select it. Then click upload file to upload your supplier list. The uploaded file format should be in .CSV file format.

| Purchases 🔻      | Imported file must be a CSV FORMAT(.csv) with ONLY Click here to Download a sample file format |
|------------------|------------------------------------------------------------------------------------------------|
| Suppliers        | SEVEN(7) Columns in an order as follows:<br>1. Supplier Name                                   |
| Purchase Order   | 2. Phone Number<br>3. Email Address Select a .CSV File                                         |
| Bills            | 5. Gender<br>6. Opening Balance<br>7. A file selected.                                         |
| Payments         | V. As of Date Upload File Upload File Cancel                                                   |
| Supplier Credits |                                                                                                |

# 5.2 Purchase Order

An order is a purchase where no service or item has been received. Orders do not affect your financial figures or reports.

#### **To create Purchase Order**

Go to the **Purchases** module and click on Purchase Order sub-module. The window for Purchase Order will appear.

| Purchases 🔻    |                    |               |                   | - 10        |                |          |         |
|----------------|--------------------|---------------|-------------------|-------------|----------------|----------|---------|
| Suppliers      | New Order ⊞<br>⊧   | Search Q      | Print 😝           | Excel 🕅     | Pdf 🖉 5        |          |         |
| Purchase Order | Supplier N         | ame 🗘 🛛 Order | r Date 🗢 🛛 Tot    | al Amount 🖨 | Order Number 🌲 | Branch ≑ | Actions |
| Bills          |                    | Total         | 0.0               | 0           |                |          |         |
| Payments       | Delete 🖌 🔇         | K X           | Showing 0 to 0 of | f 0 Records |                |          |         |
| С              | lick here to add y | our order     |                   |             |                |          |         |

Click on New Order to start add your order.

New purchase order form will open and you are required to fill your information including supplier, Order Date, Item Name to be ordered and Quantity to order.

| Purchases <del>-</del> |            |                    |                 | Add New Purc     | hase Order   |        |            |       |   |
|------------------------|------------|--------------------|-----------------|------------------|--------------|--------|------------|-------|---|
| Suppliers              | Supplier * |                    |                 | Orde             | r Date *     |        |            |       | ٢ |
| Purchase Order         | Cappilo.   | • 10 / 24 / 2019   |                 |                  |              |        |            |       |   |
| Bills                  |            |                    |                 |                  |              |        |            |       |   |
| Payments               |            |                    |                 |                  |              |        |            |       |   |
| Supplier Credits       | Item Name  | Qty                | Buying<br>Price | Selling<br>Price | Actual Amt.  | VAT(0% | <b>(</b> ) | Total |   |
| Recurring Bills        |            |                    |                 |                  |              | Rate   | Amt.       |       |   |
| Paid Bills             |            |                    |                 |                  |              |        |            |       |   |
| Cancelled Bills        |            |                    |                 |                  |              |        |            |       |   |
| Return                 |            |                    |                 | Add New          | ItemLine     |        | Total VAT  |       |   |
| Supplier Accounts      |            | Total VAT<br>Total |                 |                  |              |        |            |       |   |
| Refund                 |            |                    | Save            | e Save and       | Close Cancel |        |            |       |   |

After filling all required information click **Save** if you want to create another Purchase Order or click **Save and Close** if you are done creating your Purchase Order.

You can convert your Purchase Order to Bill when you are satisfied that your order is correct and the price is reasonable. To do those click the Convert to Bill button. Your order will be converted to Bill.

| Purchases 🔻      |        |              |          |       | Pur                   | chase Order    |                 | Refresh 2           |
|------------------|--------|--------------|----------|-------|-----------------------|----------------|-----------------|---------------------|
| Suppliers        | Ne     | w Order 🕀    | Search Q | р     | rint 🔒 🛛 Exce         | । য়ি Pdf শ্লি | 5 •             |                     |
| Purchase Order   |        |              |          |       |                       |                |                 |                     |
| Bills            |        | Supplier Nan | ne Order | Date  | Total Amount<br>≑     | Order Number   | Branch ≑        | Actions             |
| Payments         |        | Cumplian 4   | 2040.4   | 0.04  | 25,000,00             | DO 00001       | Dar es Salaam - |                     |
| Supplier Credits |        | Supplier 1   | 2019-1   | 0-21  | 25,000.00             | PO-00001       | Main            |                     |
| Recurring Bills  |        |              | Total    |       | 25,000.00             |                |                 |                     |
| Paid Bills       | Delete | • • • •      | УН       | Showi | ng 1 to 1 of 1 Record | Click here     | to convert purc | chase order to Bill |

After converting into Bill your **Purchase Order** will move from Purchase Order Module to **Bills** Module.

| Purchases 🔻     |      | X    |           |                    |                |                  |              | Bills       |               |                            | Refresh 2  |
|-----------------|------|------|-----------|--------------------|----------------|------------------|--------------|-------------|---------------|----------------------------|------------|
| Suppliers       |      |      | Add Bill  | Đ Sea              | rch <b>Q</b>   | Print 🖨          | Excel 🖈      | Pdf 🗳       | 5 -           |                            |            |
| Purchase Orde   | r 📗  |      |           |                    |                |                  |              |             |               |                            |            |
| Bills           | =    | E    | Bill No 🗘 | Supplier<br>Name ≑ | Bill<br>Amount | Amount<br>Paid ≑ | Balance<br>⊜ | Bill Date ≑ | Due Date<br>≑ | Branch<br>≑                | Actions    |
| Payments        |      |      |           |                    | ÷              |                  |              |             |               |                            |            |
| Supplier Credit | 5    | E    | L-00001   | Supplier<br>1      | 25,000.00      | 0.00             | 25,000.00    | 2019-10-21  | 2019-11-20    | Dar es<br>Salaam<br>- Main | Pay cancel |
| Recurring Bills |      |      |           | Total              | 25,000.00      | 0.00             | 25,000.00    |             |               |                            |            |
| Paid Bills      |      | ŀ    | ( <       | >                  | Showing 1      | to 1 of 1 Rec    | ords         |             |               |                            |            |
|                 |      |      |           |                    |                |                  |              |             |               |                            |            |
| C               | onve | erte | d Bill    | from Pur           | chase Or       | der              |              |             |               |                            |            |

# 5.3 Bills

A bill is a purchase you make to your supplier indicating the products, quantities, and agreed prices for products or services that you buy.

#### **To create Bill**

Go to the **Purchases** module and click on **Bills** sub-module. The window for Bills will appear.

| Purchases <del>▼</del> |     |              |       |                 | C      | • •           | Duin     |                | E    |         |                | E -           |             |         |
|------------------------|-----|--------------|-------|-----------------|--------|---------------|----------|----------------|------|---------|----------------|---------------|-------------|---------|
| Suppliers              | Ξ   | Add          |       |                 | Searci |               | Prir     |                | EXC  |         | Par д          | 5             |             |         |
| Purchase Order         |     | Bill<br>No ≑ | SN    | upplie<br>ame 🗢 | r      | Bill<br>Amoun | nt ‡     | Amou<br>Paid ≑ | nt   | Balance | Bill<br>Date ≑ | Due<br>Date ≑ | Branch<br>≑ | Actions |
| Bills                  |     |              |       | otal            |        | 0.00          |          | 0.00           |      | 0.00    |                |               |             |         |
| Payments               |     |              |       | otai            |        | 0.00          |          | 0.00           |      | 0.00    |                |               |             |         |
| - aymento              |     | M            | <     | >               | M      | Showing       | g 0 to 0 | of 0 Red       | ords |         |                |               |             |         |
| Supplier Credits       |     |              |       |                 |        |               |          |                |      |         |                |               |             |         |
| Recurring Bills        | Cli | ck he        | re to | add             | bill   |               |          |                |      |         |                |               |             |         |
| Paid Bills             |     |              |       |                 |        |               |          |                |      |         |                |               |             |         |
| Cancelled Bills        | -   |              |       |                 |        |               |          |                |      |         |                |               |             |         |

Click **Add Bill** to create a new Bill of purchase.

Fill all required information including supplier, Item Name, Quantity. Then click **Save** if you want to add another Bill or click **Save and Close** if you are done creating your Bills.

|            |                                   |                 |                  | Add A              | New Bill         |                |               |              |           |   |       |
|------------|-----------------------------------|-----------------|------------------|--------------------|------------------|----------------|---------------|--------------|-----------|---|-------|
| Supplier * | Payment Term *       v     Net 30 |                 |                  |                    |                  | Bill Date *    |               |              |           | 0 | ٠     |
| Item Name  | Qty                               | Buying<br>Price | Selling<br>Price | Wholesale<br>Price | Actual Amt.      | VAT(18<br>Rate | .00%)<br>Amt. | WHT          | Disc      |   | Total |
| 1          |                                   |                 |                  |                    |                  | •              |               | •            |           |   |       |
|            |                                   |                 |                  |                    | ⊞ Add New ItemLi | ne             |               |              |           |   |       |
|            |                                   |                 |                  |                    |                  |                |               | Total        | Discount  |   |       |
|            |                                   |                 |                  |                    |                  |                | ١             | otal With-Ho | Iding Tax |   |       |
|            |                                   |                 |                  |                    |                  |                |               |              | IOTAI VAT |   |       |

On the top right corner of your bill page there are two icons (1), the first one from left used if you want to pay your bill on cash bases, once you click the icon the new two text boxes which named paying account where you select the account using to pay and ref no; where you enter the reference payment number.

The last icon used if you want to enter the bill number manually.

#### **5.4 Bill Payments**

After creating bill(s) the following step is to **pay.** There are two ways to pay bill(s).

# **<u>1<sup>st</sup> method to pay Bill(s)</u>**

Go to Purchases then **Bills** and look at the specific bill that you want to pay for. Click on the button **Pay** to pay that specific bill.

| Purchases -      | X         |                    |                |                  |              | Bills       |               |                            | Refresh 2           |
|------------------|-----------|--------------------|----------------|------------------|--------------|-------------|---------------|----------------------------|---------------------|
| Suppliers        | Add Bill  | ⊞ Sea              | rch <b>Q</b>   | Print 🖨          | Excel 🖈      | Pdf 🕒       | 5 -           |                            |                     |
| Purchase Order   |           |                    |                |                  |              |             |               |                            |                     |
| Bills            | Bill No 🖨 | Supplier<br>Name 🖨 | Bill<br>Amount | Amount<br>Paid ≑ | Balance<br>≑ | Bill Date 🖨 | Due Date<br>≑ | Branch<br>≑                | Actions             |
| Payments         |           |                    | ÷              |                  |              |             |               |                            |                     |
| Supplier Credits | BL-00001  | Supplier<br>1      | 25,000.00      | 0.00             | 25,000.00    | 2019-10-21  | 2019-11-20    | Dar es<br>Salaam<br>- Main | Pay cancel          |
| Recurring Bills  |           | Total              | 25,000.00      | 0.00             | 25,000.00    |             |               |                            |                     |
| Paid Bills       | к         | >                  | Showing 1      | to 1 of 1 Rec    | ords         |             |               |                            |                     |
|                  |           |                    |                |                  |              |             |               | Click he                   | l<br>re to pay bill |

After clicking Pay the Bill Payment to Supplier window will appear and it will show **Amount to Pay**. You will have to choose **Paying Account** from which you are paying from and select **Pay Date**. Then click **Save and Close**.

| Purchases <del>-</del> | Bill Payme       | ent to Supplier 1     |
|------------------------|------------------|-----------------------|
| Suppliers              | Amount to pay: * | Paying Account: *     |
| Purchase Order         | 25000.00         | Choose Account        |
| Bills                  | Ref No:<br>■     | Description           |
| Payments               | Pay Date: *      |                       |
| Supplier Credits       | 10 / 25 / 2019   | Set Credits           |
| Recurring Bills        |                  | Save and Close Cancel |

Now you have already paid your bill. To look at your paid Bill(s), go to **Paid Bills** sub-module.

| Purchases 🔻      | X =         |                 |                   | Paid Bills    |              |            | Refresh 2 |
|------------------|-------------|-----------------|-------------------|---------------|--------------|------------|-----------|
| Suppliers        | Search Q    | Print 🖨 🛛 Ex    | cel 🔀 🛛 Pdf 🗳     | 5 •           |              |            |           |
| Purchase Order   | _           |                 |                   |               |              |            |           |
| Bills            | E Bill No ≑ | Supplier Name 🖨 | Bill Amount 🖨     | Amount Paid 🖨 | Balance ≑    | Due Date ≑ | Actions   |
| Payments         | BL-00001    | Supplier 1      | 25,000.00         | 25,000.00     | 0.00         | 2019-11-20 | ۲         |
| Supplier Credits |             | Total           | 25,000.00         | 25,000.00     | 0.00         |            |           |
| Recurring Bills  | КК          | Showing 1       | to 1 of 1 Records |               | $\mathbf{N}$ |            |           |
| Paid Bills       |             |                 | Bill Amount       | : An          | nount Paid   |            |           |
| Cancelled Bills  | Paid Bill   |                 |                   |               |              |            |           |
| Return           |             |                 |                   |               |              |            |           |

# 2<sup>nd</sup> method to pay Bill(s)

Go to Purchases then **Payments**. Payments Receipts window will open.

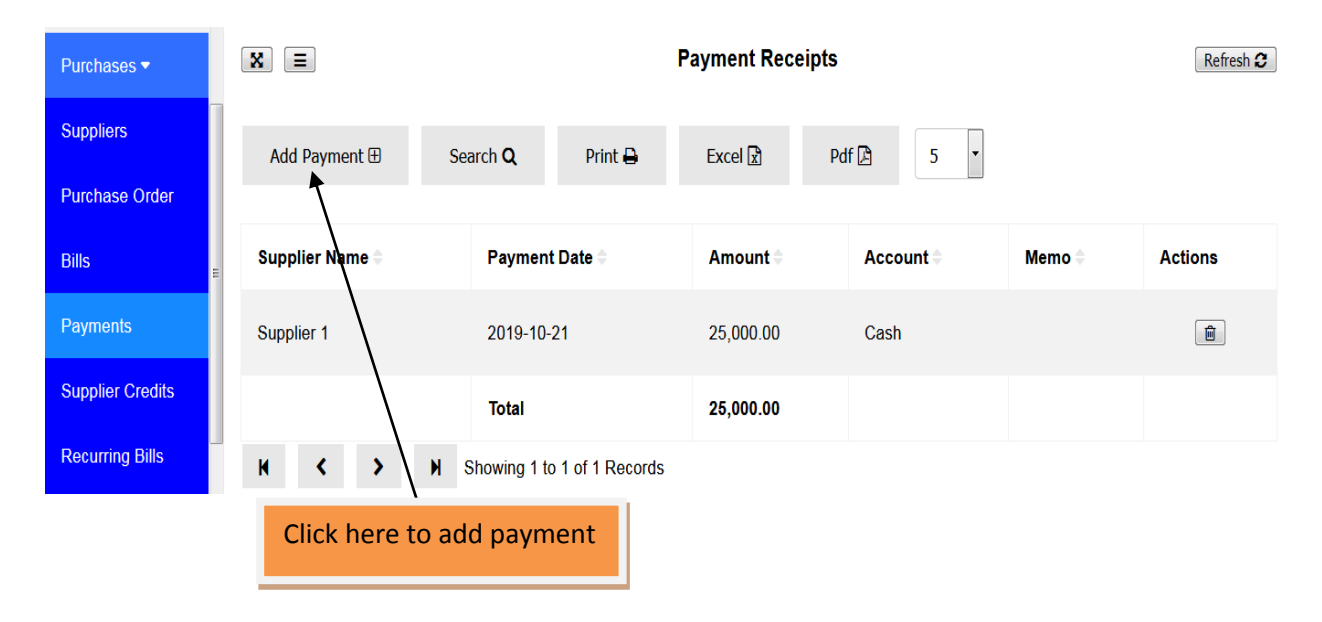

Click Add Payment button.

Add Bill Payment window will appear and you will be required to fill information about Supplier, Paying Account, Amount to Pay and Pay Date. Click **Save** if you want to pay another bill to another supplier or **Save and Close** if you are done paying your supplier(s).

Note: In this sub-module you can pay a single bill or many bills to supplier.

| Purchases -      |                  | Add Bill Payment           |
|------------------|------------------|----------------------------|
| Suppliers        | Supplier *       | Paying Account: *          |
| Purchase Order   |                  | Choose Account             |
| Bills            | Amount to pay: * | Description                |
| Paymonts         |                  |                            |
| Гаупень          | Ref No:          | Pay Date: *                |
| Supplier Credits |                  | 10 / 25 / 2019             |
| Recurring Bills  |                  | Save Save and Close Cancel |
| Paid Bills       |                  |                            |
| Cancelled Bills  |                  |                            |
| Return           |                  |                            |

# **5.5 Supplier Credits**

On supplier credits you can add **credits** to your supplier. You can use these credits later to pay for the product(s) or service(s) you purchase from that supplier.

# **To add Supplier Credits**

Go to Purchases then Supplier Credits. Supplier Credits window will appear.

X = **Supplier Credits** Refresh 🕄 Suppliers Add Credit ⊞ Search Q Print 🖨 Excel 🖹 Pdf 🗳 5 Purchase Order Bills Supplier Name Payment Date Amount Account 🗘 Memo 🔷 Actions Payments 0.00 Total K Showing 0 to 0 of 0 Records **Supplier Credits** > M < **Recurring Bills** Click here to add supplier credits Paid Bills Cancelled Bills Return

Click Add Credit button to add credit to your supplier.

Add Credits window will appear where you will be required to fill information about Supplier, Amount to Pay, Paying Account, Ref No, Description and Pay Date.

| Purchases ▼      |                  | Add Credits                |
|------------------|------------------|----------------------------|
| Suppliers        | Supplier *       | Paying Account: *          |
| Purchase Order   |                  | Choose Account             |
| Bills =          | Amount To pay: * | Description                |
| Payments         | Ref No:          | Pay Date: *                |
| Supplier Credits |                  | 10 / 25 / 2019             |
| Recurring Bills  |                  | Save Save and Close Cancel |

Then click **Save** if you want to continue adding Credit to another supplier(s) or click **Save** and **Close** if you are done adding credit to supplier(s).

# **5.6 Recurring bills**

In the case that there are bills to be paid on regular basis, the only option to set these bills to be automatically created is by setting **Recurring Bills**.

#### **To create Recurring Bills**

Go to purchases module and click on Recurring Bills.

Recurring Bills window will appear.

Click on New Recurring Bill and window to add new recurring bill will appear.

| Purchases <del>-</del> | X                         | Re                       | curring Bills           |                      | Refresh 2 |
|------------------------|---------------------------|--------------------------|-------------------------|----------------------|-----------|
| Suppliers              | New Recurring Bill III Se | earch O Print D          | Excel 🕅 Ddf 🗈           | 5 🔹                  |           |
| Purchase Order         |                           |                          |                         |                      |           |
| Bills                  | Supplier Name 🖨 Profile N | ame 🖨 🧼 Starts On 🖨      | Ends On 🖨 Frequency(day | rs) ≑ Total Amount ≑ | Actions   |
| Payments               | K < > M Show              | ving 0 to 0 of 0 Records |                         |                      |           |
| Supplier Credits       |                           |                          |                         |                      |           |
| Recurring Bills        |                           |                          |                         |                      |           |
| Paid Bills             |                           |                          |                         |                      |           |
| Cancelled Bills        |                           |                          |                         |                      |           |
| Return                 | Click here to add recur   | ring bill                |                         |                      |           |

On **Add a New Recurring Bill** window you have to fill information on supplier, profile name of your recurring bill, that bill repeats at what time interval (Repeat Every), Start Date of your recurring bill and end date of your recurring bill. Then you have to add Item Name and Quantity of your product or service to set recurring bill.

| Purchases -      |                |     |                 | Add A New Re     | ccuring Bill |                |       |
|------------------|----------------|-----|-----------------|------------------|--------------|----------------|-------|
| Suppliers        | Supplier *     |     | Profile Nam     | 1e *             |              | Repeat Every * |       |
| Purchase Order   |                |     | •               |                  |              |                | •     |
| Bills            | Start Date *   |     |                 |                  |              | End Date *     |       |
| Payments<br>≡    | 10 / 25 / 2019 |     | 0               |                  |              | 10/25/2019     | ۵     |
| Supplier Credits |                |     |                 |                  |              |                |       |
| Recurring Bills  | Item Name      | Qty | Buying<br>Price | Selling<br>Price | Actual Amt.  | VAT(0%)        | Total |
| Paid Bills       |                |     |                 |                  |              | Pate Amt       |       |
| Cancelled Bills  |                |     |                 |                  |              |                |       |

Hint: Start Date and End Date Should be greater than Today's Date.

Then click **Save** if you want to continue adding another Recurring Bill or click **Save and Close** if you are done creating Recurring Bill.

#### 5.7 Paid Bills

Here you can view all bills which have been paid in full. If bill(s) has/have not been paid in full remains on the Bills sub-module.

#### **To view Paid Bills**

Go to Purchases then Paid Bills.

| Purchases <del>-</del> | ×         |                 |                  | Paid Bills    |           |            | Refresh 2 |
|------------------------|-----------|-----------------|------------------|---------------|-----------|------------|-----------|
| Suppliers              | Search Q  | Print 🖨 🛛 Exc   | cel 🕅 Pdf 🖻      | 5 -           |           |            |           |
| Purchase Order         |           |                 |                  |               |           |            |           |
| Bills                  | Bill No 🗢 | Supplier Name ≑ | Bill Amount 🗢    | Amount Paid 🖨 | Balance 🖨 | Due Date 🌲 | Actions   |
| Payments               | BL-00001  | Supplier 1      | 25,000.00        | 25,000.00     | 0.00      | 2019-11-20 | ۲         |
| Supplier Credits       | Î         | Total           | 25,000.00        | 25,000.00     | 0.00      |            |           |
| Recurring Bills        | н <       | Showing 1 t     | o 1 of 1 Records |               |           |            |           |
| Paid Bills             |           |                 |                  |               |           |            |           |
| Cancelled Bills        |           |                 |                  |               |           |            |           |
| Return                 |           |                 |                  |               |           |            |           |
|                        | Paid Bill |                 |                  |               |           |            |           |

# **5.8 Cancelled Bills**

Here you can view all bills which have been cancelled.

#### **To view Cancelled Bills**

Go to Purchases then Cancelled Bills. You will see all bills which have been cancelled.

| Purchases 🔻      | X      | Cancelled Bills |      |               |         |                     |               |           |            |         |  |  |  |
|------------------|--------|-----------------|------|---------------|---------|---------------------|---------------|-----------|------------|---------|--|--|--|
| Suppliers        | Sei    | arch <b>O</b>   | Pri  | nt 🕰          | Excel 🛛 | Pdf 🗈               | 5 •           |           |            |         |  |  |  |
| Purchase Order   |        |                 |      |               |         |                     |               |           |            |         |  |  |  |
| Bills            | =      | Bill No         | ¢ S  | Supplier Nam  | ie \$   | Bill Amount 🗢       | Amount Paid ≑ | Balance ≑ | Due Date ≑ | Actions |  |  |  |
| Payments         |        | BL-0000         | )2 S | Supplier 2    |         | 40,000.00           | 0.00          | 40,000.00 | 2019-11-24 |         |  |  |  |
| Supplier Credits |        |                 | т    | lotal         |         | 40,000.00           | 0.00          | 40,000.00 |            |         |  |  |  |
| Recurring Bills  | Delete | K               | <    | <b>&gt;</b> H | Showi   | ng 1 to 1 of 1 Reco | ords          |           |            |         |  |  |  |
| Paid Bills       |        |                 |      |               |         |                     |               |           |            |         |  |  |  |
| Cancelled Bills  |        |                 |      |               |         |                     |               |           |            |         |  |  |  |
| Return           |        |                 |      |               |         |                     |               |           |            |         |  |  |  |

#### How to cancel Bill

Go to Bills sub-module then click on the Cancel button on the respective bill you want to cancel.

| Purchases <        | X         |                    |                |                  |              | Bills       |               |                            | Refresh 2             |
|--------------------|-----------|--------------------|----------------|------------------|--------------|-------------|---------------|----------------------------|-----------------------|
| Suppliers          | Add Bill  | E Se               | arch <b>Q</b>  | Print 🔒          | Excel 🖹      | Pdf 🕒       | 5 •           |                            |                       |
| Purchase Order     |           |                    |                |                  |              |             |               |                            |                       |
| Bills <sub>=</sub> | Bill No 🖨 | Supplier<br>Name ≑ | Bill<br>Amount | Amount<br>Paid ≑ | Balance<br>≑ | Bill Date ≑ | Due Date<br>≑ | Branch<br>≑                | Actions               |
| Payments           |           |                    | •              |                  |              |             |               |                            |                       |
| Supplier Credits   | BL-00002  | Supplier<br>2      | 40,000.00      | 0.00             | 40,000.00    | 2019-10-25  | 2019-11-24    | Dar es<br>Salaam<br>- Main | Pay cancel            |
| Recurring Bills    |           | Total              | 40,000.00      | 0.00             | 40,000.00    |             |               |                            |                       |
| Paid Bills         | K K       | > >                | Showing 1      | to 1 of 1 Rec    | ords         |             |               |                            |                       |
| Cancelled Bills    | •         |                    |                |                  |              | m           |               |                            | •                     |
|                    |           |                    |                |                  |              |             |               | Clic                       | k here to cancel bill |

# 5.9 Return

When you have bought goods from the supplier and you want to return some of them for any reason either they are defective or are not the ones you wanted. In here you can return those goods to the supplier.

# How to make purchase return

Go to Purchases module then click on Return. Bills Return window will appear.

Click the edit icon on a specific bill you want to make a purchase return, then the bill will open and you will choose the product or item you want to return.

| Purchases 🔻      | X         |                 |                   | Bills Return Refresh 2 |            |               |               |  |
|------------------|-----------|-----------------|-------------------|------------------------|------------|---------------|---------------|--|
| Suppliers        | Search O  | Print 🕰 🛛 F     | xcel 권 Pdf ቤ      | 5 •                    |            |               |               |  |
| Purchase Order   |           |                 |                   |                        |            |               |               |  |
| Bills<br>≡       | Bill No 🗘 | Supplier Name 🗘 | Bill Amount ≑     | Amount Paid ≑          | Balance ≑  | Due Date ≑    | Actions       |  |
| Payments         | BL-00001  | Supplier 1      | 25,000.00         | 25,000.00              | 0.00       | 2019-11-20    |               |  |
| Supplier Credits |           | Total           | 25,000.00         | 25,000.00              | 0.00       |               | T             |  |
| Recurring Bills  | К         | Showing 1       | to 1 of 1 Records |                        |            |               |               |  |
| Paid Bills       |           |                 |                   |                        |            |               |               |  |
| Cancelled Bills  |           |                 |                   | Click                  | here to ed | it bill you w | ant to return |  |
| Return           |           |                 |                   |                        |            |               |               |  |

Choose item you want to return and write Return Quantity to be returned. After writing quantities to be returned click Save and Close.

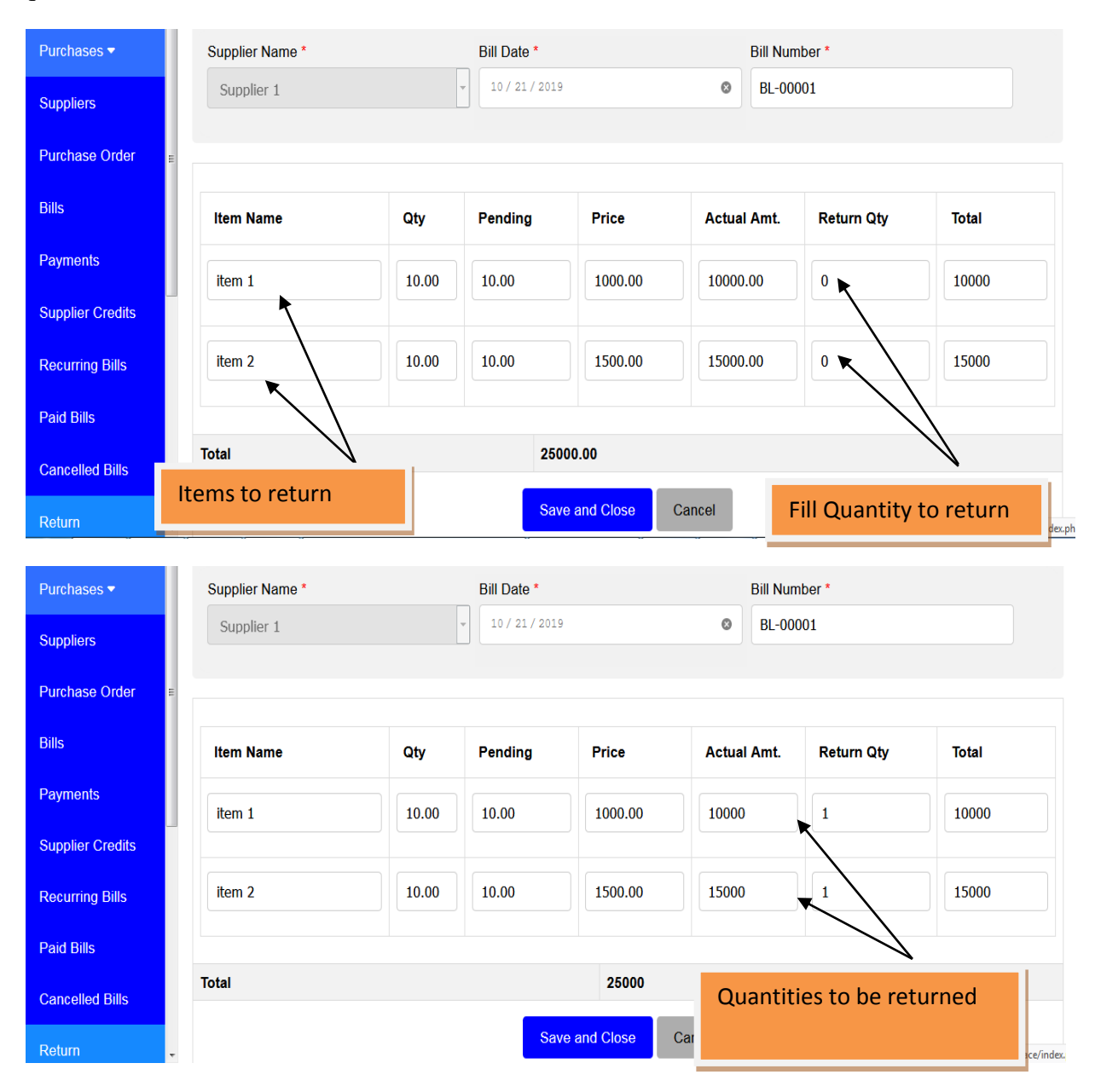

After successful return of items if you open the same bill you will see the number of items purchased on that bill have been reduced and you will be able to see remained items.

| Purchases <del>-</del> | Supplier Name * |          | Bill Date *    |              | Bill Num    | Bill Number *           |                                     |  |  |
|------------------------|-----------------|----------|----------------|--------------|-------------|-------------------------|-------------------------------------|--|--|
| Suppliers              | Supplier 1      |          | 10 / 21 / 2019 |              | © BL-000    | © BL-00001              |                                     |  |  |
| Purchase Order ≡       |                 |          |                |              |             |                         |                                     |  |  |
| Bills                  | Item Name       | Qty      | Pending        | Price        | Actual Amt. | Return Qty              | Total                               |  |  |
| Payments               |                 | 10.00    |                | 1000.00      | 10000.00    |                         | 10000                               |  |  |
| Supplier Credits       | item 1          | 10.00    | 9.00           | 1000.00      | 10000.00    | 0                       | 10000                               |  |  |
| Recurring Bills        | item 2          | 10.00    | 9.00           | 1500.00      | 15000.00    | 0                       | 15000                               |  |  |
| Paid Bills             |                 | 1        |                |              |             |                         |                                     |  |  |
| Cancelled Bills        | Total           |          | 22500          | 0.00         |             |                         |                                     |  |  |
| Detur                  | Remained ite    | <b>I</b> | Save           | and Close Ca | ancel       |                         |                                     |  |  |
| Return                 |                 |          |                |              |             | https://thlaccounting.c | om/thlaccounting/interface/index.ph |  |  |

# **5.10 Supplier Accounts**

Here you can view all suppliers' accounts. You can view supplier's bills, payments, returns, refunds and advance payments

| Purchases -       | ( | X    | =             |   |    |       |                     | Sup         | plier A | ccounts    |              |                 | Refresh 2   |
|-------------------|---|------|---------------|---|----|-------|---------------------|-------------|---------|------------|--------------|-----------------|-------------|
| Suppliers         |   |      |               |   |    |       |                     |             |         |            |              |                 |             |
| Purchase Order    | Ŀ | Sea  | arch <b>Q</b> |   | Pi | int 🖴 | Excel 🖹             | Pdf 🕒       | 5       | •          |              |                 |             |
| Bills             | Ŀ | 0    |               |   | Dh |       | 7-4-1               | Total Daild | T- 4-1  |            | Last Orden   | A duama a       |             |
| Payments          | E | Nam  | ie 🚽          |   | ¢  | one   | Amount 🗢            |             | Outs    | tanding ≑  | Date 🗢       | Payment \$      | Actions     |
|                   | L | Supp | olier 2       |   |    |       | 0.00                | 0.00        | 0.00    |            | 2019-10-25   | 0.00            | ۲           |
| Supplier Credits  | Ŀ |      |               |   |    |       |                     |             |         |            |              |                 |             |
| Recurring Bills   |   | Supp | olier 1       |   |    |       | 22,500.00           | 22,500.00   | 0.00    |            | 2019-10-21   | 2,500.00        |             |
| Paid Bills        |   | K    | <             | > | •  | M     | Showing 1 to 2 of 2 | Records     |         |            |              |                 |             |
| Cancelled Bills   |   |      |               |   |    |       |                     |             |         |            |              |                 |             |
| Return            |   |      |               |   |    |       |                     |             |         |            |              |                 | I           |
| Supplier Accounts | - |      |               |   |    |       |                     |             |         | Click here | e to view su | ipplier's accou | unt details |

| Purchases 🔻           |            |               |                 |               | 오 Quick Menu     | Help Demo  | User <del>▼</del> |
|-----------------------|------------|---------------|-----------------|---------------|------------------|------------|-------------------|
| Suppliers             | Supplier 1 |               |                 |               |                  |            |                   |
| Purchase Order        |            |               |                 |               | Returned         |            |                   |
| Bills                 | Total Bi   | lls P         | aid             | Total Unpaid  | 2,500.00         | Ad<br>Pa   | lvance<br>yment   |
| Payments <sup>≡</sup> | 22,500.0   | 00 22,5       | 500.00          | 0.00          | Refunded<br>0.00 | 2,         | 500.00            |
| Supplier Credits      |            |               |                 |               |                  |            |                   |
| Recurring Bills       | Add Bill ⊞ | Add Payment 🕀 | Search <b>Q</b> | Print 🖨       | Excel 🖹 🦳 Pdf 🗋  | 5 -        |                   |
| Paid Bills            | Bill No 🚔  | Supplier Name | Bill Amount     | Amount Paid 🖨 | Balance 🚔        | Due Date ≜ | Actions           |
| Cancelled Bills       | Bill No V  | ouppilor nume | Din / incuiti v |               | Duluito          | Duo Duto   | , touono          |
| Currection Dills      | BL-00001   | Supplier 1    | 22,500.00       | 22,500.00     | 0.00             | 2019-11-20 | ۲                 |
| Return                |            | Total         | 22,500.00       | 22,500.00     | 0.00             |            |                   |
| Supplier Accounts     |            |               |                 |               |                  |            |                   |

# 5.11 Refund

This is where you can make refund after return of items or products to your supplier. You can request money for the returned items/products or pre-payment made to supplier.

#### How to make a refund

Go to Purchases module then click on Refund. The refunds window will appear. Click on **New Refund** to make a refund. A new window will open where you will fill refund information.

| Purchases 🔻       | ^    | <b>⊒</b> Demo Co | mpany   | <ul> <li>✓</li> </ul> | Q       | Account ID(SC161): | Active(13   | )days Pay | 오 Quick Menu | Help               | Demo User 🕶                          |
|-------------------|------|------------------|---------|-----------------------|---------|--------------------|-------------|-----------|--------------|--------------------|--------------------------------------|
| Suppliers         |      | ×                |         |                       |         |                    | Ref         | unds      |              |                    | Refresh 2                            |
| Purchase Order    |      |                  |         |                       |         | - ID               |             |           |              |                    |                                      |
| Bills             |      | New Ref          |         |                       | Print 🖶 | Excel 🔝            | Pdf 🖉       | Search Q  | 5            |                    |                                      |
| Payments          |      |                  | Supplie | er Nan                | ne \$   | Bank Accour        | nt \$       | Amount 🗘  | Memo ≑       | Date ≑             | Actions                              |
| Supplier Credits  | E    |                  |         |                       |         | Total              |             | 0.00      |              |                    |                                      |
| Recurring Bills   |      | Delete           | •       | ۲                     | >       | Showing 0 to 0 o   | f 0 Records |           |              |                    |                                      |
| Paid Bills        |      |                  |         |                       |         |                    |             |           |              |                    |                                      |
| Cancelled Bills   | Clio | ck here          | to m    | ake                   | a new   | refund             |             |           |              |                    |                                      |
| Return            |      |                  |         |                       |         |                    |             |           |              |                    |                                      |
| Supplier Accounts |      |                  |         |                       |         |                    |             |           |              |                    |                                      |
| Refund            | ÷    |                  |         |                       |         |                    |             |           | https:       | //thlaccounting.co | m/thlaccounting/interface/index.php# |

You are required to choose a supplier whom you are receiving a refund from, fill the amount you want to be refunded, bank account you want to receive a refund, date of refund, and a memo about that refund. Click **Save** if you want to make another refund, click **Save and Close** when you have finished making all refund(s).

| Purchases 🔻       | Ê Demo Company                   | ତ ପ  | Account ID(SC161): |             | ays Pay             | 오 Quick Menu | Help               | Demo User ▼                          |
|-------------------|----------------------------------|------|--------------------|-------------|---------------------|--------------|--------------------|--------------------------------------|
| Suppliers         |                                  |      |                    | Refu        | ıds                 |              |                    |                                      |
| Purchase Order    |                                  |      |                    |             |                     |              |                    |                                      |
| Bills             | Supplier Name * Supplier 1   250 | 0.00 |                    | Ban<br>• Ca | k Account: *<br>Ish |              |                    | •                                    |
| Payments          |                                  |      |                    |             |                     |              |                    |                                      |
| Supplior Crodite  | Amount: *                        |      |                    | Men         | 10                  |              |                    |                                      |
|                   | 2500                             |      |                    | Re          | fund for return     | ed items     |                    |                                      |
| Recurring Bills   | Date: *                          |      |                    |             |                     |              |                    |                                      |
| Paid Bills        | 10 / 21 / 2019                   |      |                    | 0           |                     |              |                    |                                      |
| Cancelled Bills   |                                  |      |                    |             |                     | Save Save a  | nd Close           | Cancel                               |
| Return            |                                  |      |                    |             |                     |              |                    |                                      |
| Supplier Accounts |                                  |      |                    |             |                     |              |                    |                                      |
| Refund            | -                                |      |                    |             |                     | https:/      | //thlaccounting.co | om/thlaccounting/interface/index.php |

The refund will be shown on Refunds page.

| Purchases ▼       | ⊒ Dem  | o Company  | ତ ଦ    | Account ID(SC161):                                                                                                    | Active(13)day | ys Pay          | 오 Quick Menu   | Help Demo  | User <del>•</del> |
|-------------------|--------|------------|--------|----------------------------------------------------------------------------------------------------|---------------|-----------------|----------------|------------|-------------------|
| Suppliers         | ×      |            |        | Refunds                                                                                                    |               |                 |                | Refresh 2  |                   |
| Purchase Order    |        |            |        |                                                                                                    |               |                 |                |            |                   |
| Bills             | Nev    | v Refund 🕀 | Print  | 🖶 Excel 🖹                                                                                                    | Pdf 🛃         | Search <b>Q</b> | 5 -            |            |                   |
| Payments          |        | Supplier N | lame ≑ | Bank Account ≑                                                                                                    | Amount 🖨      | Memo 🌲          |                | Date ≑     | Actions           |
| Supplier Credits  |        | Supplier 1 |        | Cash                                                                                                    | 2,500.00      | Refund for      | returned items | 2019-10-21 |                   |
| Recurring Bills   |        |            |        | Total                                                                                                    | 2,500.00      |                 |                |            |                   |
| Paid Bills        | Delete | K <        | >      | Showing 1 to 1 of                                                                                                    | 1 Records     |                 |                |            |                   |
| Cancelled Bills   |        |            |        | , in the second second s |               |                 |                |            |                   |
| Return            |        |            |        |                                                                                                    |               |                 |                |            |                   |
| Supplier Accounts |        |            |        |                                                                                                    |               |                 |                |            |                   |
| Refund            |        |            |        |                                                                                                    |               |                 |                |            |                   |

You can also see the details of the refunds on supplier by looking at his/her account. Go to Purchases the click Supplier Account, choose supplier you want to view his/her account and you will see the refund made from that supplier.

| Purchases -           | Image: Second second second |               |                   |                   |            |            |                 |  |
|-----------------------|----------------------------------------------------------------------------------------------------|---------------|-------------------|-------------------|------------|------------|-----------------|--|
| Suppliers             | Supplier 1                                                                                                    |               |                   |                   |            |            |                 |  |
| Purchase Order        | Total Bi                                                                                                    | lle           | Paid              | Total Unnaid      | Returned   | Adva       | Advance Payment |  |
| Bills                 | 22,500.0                                                                                                    | 10            | 22,500.00         | 0.00              | Refunded   | Auva       | 0.00            |  |
| Payments              |                                                                                                    |               |                   |                   | 2,500.00   |            |                 |  |
| =<br>Supplier Credits | Add Bill ⊞ Add Payment ⊞                                                                                                    |               | Search Q          | Print 🖨 🛛 Excel 🖹 | Pdf 🖻 🛛 5  | 5 💌        |                 |  |
| Recurring Bills       | Dill No                                                                                                    | Sumplier News |                   | Amount Daid A     | Delener    | Due Dete   | Actions         |  |
| Paid Bills            |                                                                                                    | Supplier Name | Bill Amount       |                   | Ballance   |            | Actions         |  |
| Cancelled Bills       | BL-00001                                                                                                    | Supplier 1    | 22,500.00         | 22,500.00         | 0.00       | 2019-11-20 | ۲               |  |
| Return                |                                                                                                    | Total         | 22,500.00         | 22,500.00         | 0.00       |            |                 |  |
| Supplier Accounts     | К < 3                                                                                                    | > N Showing   | to 1 of 1 Records |                   |            |            |                 |  |
| Refund                |                                                                                                    |               |                   | Refu              | unded amou | nt         |                 |  |

#### **5.12 Receive Items**

In here you can receive billed items from your supplier(s).

# To receive items

Go to **Purchase** module click **Receive Items**, the receive bill items window will appear.

| Supplier Credits   | X               |                 | Re                | Receive Bill Items |             |              |               |  |
|--------------------|-----------------|-----------------|-------------------|--------------------|-------------|--------------|---------------|--|
| Recurring Bills    | Search <b>Q</b> | Print 🖨 🛛 Ex    | ccel 🖈 🛛 Pdf 🖻    | 5 •                |             |              |               |  |
| Cancelled Bills    |                 |                 |                   |                    |             |              |               |  |
| Return             | Bill No 🗘       | Supplier Name ≑ | Bill Amount ≑     | Amount Paid ≑      | Balance ≑   | Due Date ≑   | Actions       |  |
| Supplier Accounts  | BL-00001        | Supplier 1      | 22,500.00         | 22,500.00          | 0.00        | 2019-11-20   |               |  |
| Refund             |                 | Total           | 22,500.00         | 22,500.00          | 0.00        |              |               |  |
| E<br>Receive Items | н <             | Showing 1       | to 1 of 1 Records | Click              | here to vie | w billed ite | ms to recieve |  |

Click on edit button to get the billed items in order to receive them.

A new window with billed items opens and you are required to fill information about **Quantities to Receive, Receive Note, Receive Date** and **Expire Date**. It is important to

indicate expire date of your items or products you have purchased so that you can be able to know when those items are going to expire. It can help you to sale those items which expires sooner first or sell them on discount

| Bills             | Supplier Name * | B         | Bill Date *      |            | Bill Nu      | mber *                  |                                     |
|-------------------|-----------------|-----------|------------------|------------|--------------|-------------------------|-------------------------------------|
|                   | Supplier 1      | -         | - 10 / 21 / 2019 |            | BL-00001     |                         |                                     |
| Payments          |                 |           |                  |            |              |                         |                                     |
| Supplier Credits  |                 |           |                  |            |              |                         |                                     |
| Recurring Bills   | Item Name       | Qty Per   | nding            | To Receive | Receive Note | Receive Date            | Expiry Date                         |
| ⊧<br>Paid Bills   | item 1          | 10.00 10. | .00              | 0          |              | 10 / 25 / 2019          | mm / dd / yyyy                      |
| Cancelled Bills   |                 |           |                  |            |              |                         |                                     |
| Return            | item 2          | 10.00 10. | .00              | 0          |              | 10 / 25 / 2019 😵        | mm / dd / уууу                      |
| Supplier Accounts |                 |           |                  |            |              |                         |                                     |
| Refund            | Bill Amount     |           |                  |            |              | 0                       |                                     |
|                   |                 |           | Save             | and Close  | Cancel       |                         |                                     |
| Receive Items     |                 |           |                  |            |              | https://thlaccounting.c | om/thlaccounting/interface/index.ph |

After filling the required information click Save and Close

| Bills             | Supplier Name * |       | Bill Date *     |              | Bill Nur     | Bill Number *            |                                     |  |
|-------------------|-----------------|-------|-----------------|--------------|--------------|--------------------------|-------------------------------------|--|
|                   | Supplier 1      |       | - 10 / 21 / 201 | 9            | 8 BL-00      | 001                      |                                     |  |
| Payments          |                 |       |                 |              |              |                          |                                     |  |
| Supplier Credits  |                 |       |                 |              |              |                          |                                     |  |
| Recurring Bills   | Item Name       | Qty   | Pending         | To Receive   | Receive Note | Receive Date             | Expiry Date                         |  |
| ≡<br>Paid Bills   | item 1          | 10.00 | 10.00           | 10           | Received     | 10 / 21 / 2019 🔇         | 10/21/2020 🔇                        |  |
| Cancelled Bills   |                 |       |                 |              |              |                          |                                     |  |
| Return            | item 2          | 10.00 | 10.00           | 10           | Received     | 10 / 21 / 2019 🔇         | 10/21/2020 🐼                        |  |
| Supplier Accounts |                 |       |                 |              |              |                          |                                     |  |
|                   | Bill Amount     |       |                 |              |              | 0                        |                                     |  |
| Refund            |                 |       |                 |              |              |                          |                                     |  |
| Receive Items     |                 |       | Sa              | ve and Close | Cancel       | https://thlaccounting.co | om/thlaccounting/interface/index.ph |  |

# 5.13 Pay withholding Tax

Here you can pay withholding tax you deducted from bills you purchased to your suppliers.

| Purchases <del>-</del>                 | Supplier *                    |     | Pay     | yment Term *  |                  |       | Bill Date *                                   |                        |                 | ٥          |
|----------------------------------------|-------------------------------|-----|---------|---------------|------------------|-------|-----------------------------------------------|------------------------|-----------------|------------|
| Suppliers                              | Supplier 3   0.00             |     | - N     | let 30        |                  | •     | <ul> <li>▼</li> <li>10 / 21 / 2019</li> </ul> |                        |                 | ۲          |
| Purchase Order                         |                               |     |         |               |                  |       |                                               |                        |                 |            |
| iills                                  |                               |     | Buying  | Selling       |                  |       |                                               |                        |                 |            |
| Payments                               | Item Name                     | Qty | Price   | Price         | Actual Amt.      | VAT(0 | %)                                            | WHT                    | Total           |            |
| Eupplier Credits                       |                               |     |         |               |                  | Rate  | Amt.                                          | Rate                   |                 |            |
| Recurring Bills                        | item 1                        | 20  | 1000.00 | 1500.00       | 20000            |       |                                               | 5.00% -                | 19000           |            |
| aid Bills                              |                               |     |         |               |                  |       |                                               |                        | 1               |            |
| ancelled Bills                         | item 2                        | 20  | 1500.00 | 2500.00       | 30000            |       |                                               | 5.00% -                | 28500           | ×          |
| eturn                                  |                               |     |         | $   \exists $ | Add New ItemLine |       |                                               |                        |                 |            |
| upplier Accounts                       |                               |     |         |               |                  |       | Total With-H                                  | olding Tax 2           | ,500.00         |            |
| Refund<br>ps://thlaccounting.com/thlac | counting/interface/index.php# |     |         |               |                  |       |                                               | Total VAT 0<br>Total 4 | .00<br>7,500.00 |            |
|                                        |                               |     |         |               |                  |       |                                               | Тс                     | otal with       | holding ta |

# How to Pay Withholding Tax

In order to pay withholding tax to appropriate authority you are required to have purchased bills which you have deducted withholding tax on those bills.

To pay that withholding tax from that purchased bill go to Purchases then click **Pay Withholding Tax.** A page will appear showing details of that withholding tax including Bill No., Supplier Name, Withholding Amount and there is an action to Pay that withholding tax by clicking **Pay** button

| Recurring Bills        | X =                      | Pa                          | ay Withholding Tax   | Refresh 3                  |
|------------------------|--------------------------|-----------------------------|----------------------|----------------------------|
| Paid Bills             |                          |                             |                      |                            |
| Cancelled Bills        | Paid Withholding Taxes 🕀 | Search <b>Q</b> Print 🖨     | Excel 🖹 Pdf 🖻 5      | •                          |
| Return                 | Bill No 🗧 S              | Supplier Name ≑             | Withholding Amount ≑ | Actions                    |
| Supplier Accounts      |                          |                             | -                    |                            |
| Refund                 | BL-00003 S               | Supplier 3                  | 2,500.00             | Pay Pay                    |
| Receive Items          | т                        | īotal                       | 2,500.00             |                            |
| Pay Withholding<br>Tax | н < > н                  | Showing 1 to 1 of 1 Records | Click h              | ere to pay withholding tax |

When you click **Pay** a window showing withholding tax payment to supplier's bill appear.

You have to fill an Authority to pay, Ref No. , Pay Date, Amount to pay, Description and Pay Account. Then click **Save and Close**.

Now you have already paid your withholding tax to that supplier's bill.

| Paid Bills             | Withholding Tax Payment To Supplier 3's Bill |                       |  |  |  |  |  |  |  |
|------------------------|----------------------------------------------|-----------------------|--|--|--|--|--|--|--|
| Cancelled Bills        | Authority to pay: *                          | Amount To pay: *      |  |  |  |  |  |  |  |
| Return                 | TRA                                          | • 2500.00             |  |  |  |  |  |  |  |
|                        | Ref No:                                      | Paying Account: *     |  |  |  |  |  |  |  |
| Supplier Accounts      |                                              | Cash                  |  |  |  |  |  |  |  |
| Refund                 | Pay Date: *                                  | Description           |  |  |  |  |  |  |  |
| Receive Items          | 10 / 30 / 2019                               |                       |  |  |  |  |  |  |  |
| Pay Withholding<br>Tax |                                              | Save and Close Cancel |  |  |  |  |  |  |  |

# To view paid Withholding Tax

Go to Purchases then Pay Withholding Tax

Click on Paid Withholding Taxes

| Recurring Bills        | X                        |                            | Refresh 2          |         |  |  |  |  |  |
|------------------------|--------------------------|----------------------------|--------------------|---------|--|--|--|--|--|
| Paid Bills             |                          |                            |                    |         |  |  |  |  |  |
| Cancelled Bills        | Paid Withholding Taxes ⊕ | Search <b>Q</b> Print 🖨    | Excel 🖈 Pdf 🖻 5 🔻  |         |  |  |  |  |  |
| Return                 | Bill No 🗘 S              | upplier Name 🖨             | Withholding Amount | Actions |  |  |  |  |  |
| Supplier Accounts      | т                        | otal                       | 0.00               |         |  |  |  |  |  |
| Refund                 | <b>K K &gt; H</b> S      | howing 0 to 0 of 0 Records |                    |         |  |  |  |  |  |
| Receive Items          |                          |                            |                    |         |  |  |  |  |  |
| Pay Withholding<br>Tax | Click here to vie        | w paid withholding         | taxes              |         |  |  |  |  |  |

# 6. BANKING

Banking module in tHL Accounting system enables you to transfer fund/money from one account to another or to deposit money received from supplier or customers. This module consists of Transfer Funds and Make Deposits Links.

#### 6.1 Transfer Funds

You can transfer funds/money from your one account to another, example from cash account to bank account; this can be done by using Transfer Fund link under banking module. Go to Banking module click transfer funds link then click New Funds Transfer tab, see image below;

| Accounting 🕶    |                             |                                           |                          |                   |        |         |  |  |  |
|-----------------|-----------------------------|-------------------------------------------|--------------------------|-------------------|--------|---------|--|--|--|
| Items 🕶         | New Funds Transfer ⊞        | Print 🖨 🛛 Excel 🖹                         | Pdf 🖾 🛛 Email 🖂          | Search <b>Q</b> 5 |        |         |  |  |  |
| Manage Assets 🕶 | 🔲 🛛 Date 🗸                  | Amount 🖨                                  | Funds From $\Rightarrow$ | Funds To ≑        | Memo 🗦 | Actions |  |  |  |
| Purchases 🕶     | Total                       | 0.00                                      |                          |                   |        |         |  |  |  |
| Banking 👻       | Delete 🖌 🖌                  | elete H K > H Showing 0 to 0 of 0 Records |                          |                   |        |         |  |  |  |
| Transfer Funds  |                             |                                           |                          |                   |        |         |  |  |  |
| Make Deposits   | Click here to transfer fund |                                           |                          |                   |        |         |  |  |  |

The new page will open, select account where you want to take the fund/money then on next field select another account where you want to enter/deposit the fund, enter the amount of the fund on the transfer amount field, select date finally save or save and close if you completed all of your fund transfers, see image below

#### Funds Transfer

| Transfer Fund From * | <br>Memo                  |
|----------------------|---------------------------|
| Cash                 | Write something           |
| Transfer Fund To *   |                           |
| EXIM                 | •                         |
| Transfer Amount *    | Date *                    |
| 1000000              | 03/11/2019                |
|                      | Save Save and Close Cance |

Below is the image look after save and close your fund transfer process;

| New F  | Funds Trans | fer 🕀  | Print | Excel             | 2 Pdf 🖾   | Email 🖸 | Search <b>Q</b> | 5     |              |
|--------|-------------|--------|-------|-------------------|-----------|---------|-----------------|-------|--------------|
|        | Date        | •      |       | Amount 🖨          | Funds     | From 🗘  | Funds To        | \$ Me | mo 🗘 Actions |
|        | 2019        | -11-03 |       | 1,000,000.00      | Cash      |         | EXIM            |       |              |
|        | Total       |        |       | 1,000,000.00      |           |         |                 |       |              |
| Delete | ĸ           | : >    | M     | Showing 1 to 1 of | 1 Records |         |                 |       |              |

# 6.2 Make Deposits

Once you want to make deposit from your supplier or customer, click make deposits link under banking module, then new deposit tab; see below image

| Settings 🕶           | X = Make Deposits |          |      |       |      |                  |             |                     |         |          | Refresh C   |                      |         |
|----------------------|-------------------|----------|------|-------|------|------------------|-------------|---------------------|---------|----------|-------------|----------------------|---------|
| Accounting -         |                   |          | -    |       |      | - ID             | - 11 D      | <b>F</b> 1 <b>F</b> | _       |          |             |                      |         |
| Items 🕶              | New               | Depositi | ŧ    | Print |      | Excel [x]        | Par д       | Email               | 4       | Search Q | 5           |                      |         |
| Manage Assets 🔻      |                   | Date     | •    | Name  | ÷    | Amount 🗘         | Bank Acco   | unt \$              | Account | Name 🗘   | Cheque No 🗘 | Memo / Description 🗢 | Actions |
| Purchases 🕶          |                   | Total    |      |       |      | 0.00             |             |                     |         |          |             |                      |         |
| Banking <del>▼</del> | Delete            | 4        | ۲    | >     | N    | Showing 0 to 0 o | f 0 Records |                     |         |          |             |                      |         |
| Transfer Funds       |                   |          |      |       |      |                  |             |                     |         |          |             |                      |         |
| Make Deposits        | Click I           | nere     | to r | nake  | e de | oosit            |             |                     |         |          |             |                      |         |

New page will open where you have to select either customer or supplier who makes that deposit then select Bank account where deposit will be made next select account which will be processing/credited the transaction (i.e Liability, Equity, Account Payable or Income), enter the deposit amount, enter check number and date of deposit finally save or save and close to complete all your deposits, see below image;

#### Make Deposits

| Make Deposit From *                                    | Cheque Number              |
|--------------------------------------------------------|----------------------------|
| Dully-Customer                                         | 1234                       |
| Bank Account *                                         | Memo                       |
| EXIM                                                   | Write something            |
| Account * Liability, Equity, Account Payable or Income |                            |
| Select Account                                         |                            |
| Amount *                                               | Date *                     |
| 1000000                                                | 03/11/2019                 |
|                                                        | Save Save and Close Cancel |

After save and close the page with list of your deposits will open, see image below;

| × =    | X = Make Deposits |                         |                       |                |                   |             |                      |         |  |  |  |  |
|--------|-------------------|-------------------------|-----------------------|----------------|-------------------|-------------|----------------------|---------|--|--|--|--|
| New    | Deposit 🕀         | Print 🖨                 | Excel 🔀               | Pdf 🖾 Email 🖂  | Search Q          | 5 💌         |                      |         |  |  |  |  |
|        | Date 🗸            | te 🗸 Name 🗧 Amount 🖨 Ba |                       | Bank Account 🗢 | Account Name 🕀    | Cheque No 🗦 | Memo / Description 🗘 | Actions |  |  |  |  |
|        | 2019-11-03        | Dully                   | 1,000,000.00          | EXIM           | Customer Deposits | 1234        |                      |         |  |  |  |  |
|        | Total             |                         | 1,000,000.00          |                |                   |             |                      |         |  |  |  |  |
| Delete | н <               | > н                     | Showing 1 to 1 of 1 F | Records        |                   |             |                      |         |  |  |  |  |

# 7. SALES

In this Sales module enables you to register your customers, to register sales order from your customers, to sell by cash, to sell by invoice, to receive payment from your customers, to see the list of your paid invoices, to create recurring invoices, to add your customers credits, you can sell assets, you can receive the returned in items from your clients, you can do cash refund to your customers, you can deliver the sold items to your clients, you can see the customer account statement and recording deducted invoices withholding taxes.

The Module and its links as shown below image

| Sales 👻                   |
|---------------------------|
| Customers                 |
| Sales Order               |
| Cash Sales                |
| Invoice                   |
| Payments                  |
| Paid Invoices             |
| Recurring Invoice         |
| Customer Credits          |
| Asset Sale                |
| Return                    |
| Refunds                   |
| Delivery                  |
| Customer<br>Account       |
| Record<br>Withholding Tax |

### 7.1 Customers

To add new customer, click customers link in the Sales module then click new customer tab as shown below:

|           | Nov                                   | v Customer 🕀       | Unload      | l Customer I    | lict         | Drint 🕰        |
|-----------|---------------------------------------|--------------------|-------------|-----------------|--------------|----------------|
| Sales 🗸   | i i i i i i i i i i i i i i i i i i i | Customer           | opida       | r customer i    | LISC         | rince          |
| Customers |                                       | Customer<br>Name ≑ | Gender<br>≑ | As of<br>date ≑ | Oper<br>Bala | ning<br>nce \$ |

The form will open as shown below, fill it with customer details the field with \* is mandatory field. After you complete to fill the form you can click save if you want to fill other customer's information or save and close if you have completed to fill in all the customers.

| Add Customer                |                                  |
|-----------------------------|----------------------------------|
| Full Name: * Demosta Harmon | Opening Balance<br>eg: -10 or 10 |
| Phone:                      | As of Date:                      |
| 0712667678                  | qq \ ww \ AAAA                   |
| Email                       | Residence                        |
| demos@thlaccounting.com     | Mwanza                           |
| Gender                      | VRN                              |
| Female                      | VAT registration number          |
| TIN                         | Group Name *                     |
| Tax identification number   | Form 1                           |
|                             | Save Save and Close Cancel       |

You can use upload button if you have list of customers in excel by clicking upload customer list button

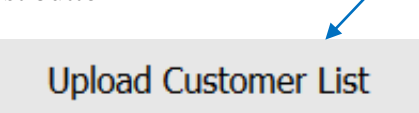

Then download the template format as shown in the image below

| Click here to Download a sample file format |
|---------------------------------------------|
| Select a .CSV File                          |
| Browse No file selected.                    |
| Upload File Cancel                          |

After filled customers details in the downloaded file you can upload by clicking browse button and click upload file button as shown in the image above. Make sure the excel file is in csv format. It is recommended to rename your file before uploading.

**NOTE** if you want to include your customer in a group, first you need to enable customer group in a settings module see the elaborations above on settings parts. After customer group enabled the new tab "Customer Groups" will appear in your customers form, will be seen after clicking customers link under sales module see image below;

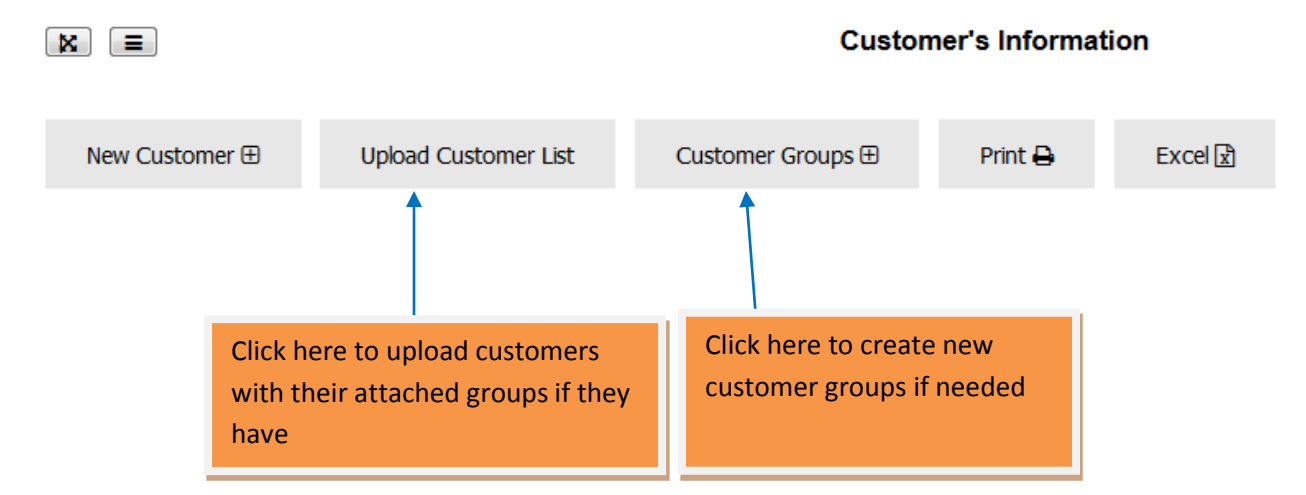

After clicking Customer groups tab, another form will open you required to click new group button; see below image

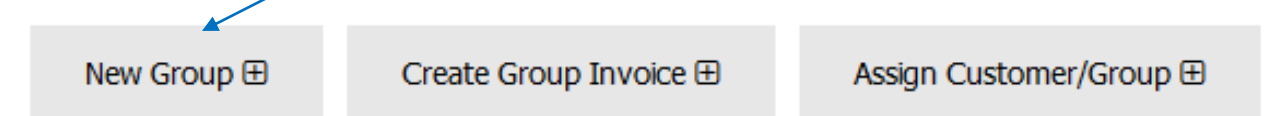

After clicking New Group button another form will open where you need to enter the group name and description for you to remember the meaning of the group you created, see below image;

| Create Customer Group |                            |  |  |  |  |  |  |  |  |
|-----------------------|----------------------------|--|--|--|--|--|--|--|--|
| Group Name *          | Description                |  |  |  |  |  |  |  |  |
| 2010 Intake           | Form V Students            |  |  |  |  |  |  |  |  |
|                       | Save Save and Close Cancel |  |  |  |  |  |  |  |  |

Then Save or Save and Close if you complete to create your groups, and your groups will be listed as below image

| New G  | roup 🕀 Create | Group Invoice ⊞  | Assign Customer/Group 🕀 | Print 🖨 🛛 Ex    | xcel 🖻 🦻 Pdf 🖾       | Search Q 5 |  |
|--------|---------------|------------------|-------------------------|-----------------|----------------------|------------|--|
|        | Group Name 🗘  | Number of Cu     | ustomers 🗘 🛛 Date       | Created 🗢       | Branch 🗘             | Actions    |  |
|        | 2014 Intake   | 0                | 2019                    | -11-03 12:11:13 | Dar es Salaam - Main |            |  |
|        | 2015 Intake   | 0                | 2019                    | -11-03 12:11:54 | Dar es Salaam - Main |            |  |
|        | 2019 Intake   | 0                | 2019                    | -11-03 12:11:19 | Dar es Salaam - Main |            |  |
|        | 2018 Intake   | 0                | 2019                    | -11-03 12:11:23 | Dar es Salaam - Main | /          |  |
|        | 2017 Intake   | 0                | 2019                    | -11-03 12:11:10 | Dar es Salaam - Main |            |  |
| Delete | н с >         | N Showing 1 to 5 | of 8 Records            |                 |                      |            |  |

After completing creation of your customer groups next is to assign the customers to your

groups, to perform this click assign customer/group

Another form will open where you select customer name and group name, then save or save and close if you completed to assign your customers to groups. See image below

|                    | Assign Ct | istomer to Group |      |                |        |
|--------------------|-----------|------------------|------|----------------|--------|
| Customer Name *    |           | Group Name *     |      |                |        |
| Karim Rahim   0.00 | •         | 2017 Intake      |      |                | -      |
|                    |           |                  | Save | Save and Close | Cancel |

# Assign Customer/Group ⊞

Assian Customer to Group

| X      |              |                    |                  | Custon  | ner Groups                  |         |                                |          |         |   | Refresh C |
|--------|--------------|--------------------|------------------|---------|-----------------------------|---------|--------------------------------|----------|---------|---|-----------|
| New 0  | Group 🗄 Crea | te Group Invoice 🗄 | Assign Customer/ | Group ⊞ | Print 🖨                     | Excel 🕅 | Pdf 🖄                          | Search Q | 5       | • |           |
|        | Group Name   | Number of C        | ustomers ©       | Date C  | reated 🗧                    | Bran    | ch 🗧                           |          | Actions |   |           |
|        | 2014 Intake  | 1                  |                  | 2019-1  | 1-03 12 <mark>:11:13</mark> | Dar e   | s Salaam - M <mark>a</mark> in |          |         | ۲ |           |
| 8      | 2015 Intake  | 0                  |                  | 2019-1  | 1-03 12:11:54               | Dar e   | s Salaam - Main                | E.       |         | ۲ | 8         |
| 8      | 2019 Intake  | 1                  |                  | 2019-1  | 1-03 12:11:19               | Dar e   | s Salaam - Main                |          |         | ۲ |           |
|        | 2018 Intake  | 2                  |                  | 2019-1  | 1-03 12:11:23               | Dar e   | s Salaam - Main                | (        |         | ۲ | 8         |
|        | 2017 Intake  | 2                  |                  | 2019-1  | 1-03 12:11:10               | Dar e   | s Salaam - Main                |          |         | ۲ | 8         |
| Delete | H < >        | H Showing 1 to 5   | of 8 Records     |         |                             |         |                                |          |         |   |           |

You can view customers' names, invoice and payments status by clicking the symbol of an

eve icon

on the actions list buttons.

**NOTE:** This process will be done if you have your customers in your system and you want to assign them in the groups, but if you create a new customer only you need is to assign to groups which you have created already in the system.

# **GROUP INVOICE**

To create group invoice to the many customers who belong in the same assigned group (*as explained above*), you need to click create group invoice button

# Create Group Invoice ⊞

in the customer groups form as seen on above image.

The new form will open where you have to select the group name, invoice date, payment term and enter the service/product/item required. See below image

| Group Name *           |     |  |      |     | Invoice Date * |               |                 |        | Term *   |           |        |              |
|------------------------|-----|--|------|-----|----------------|---------------|-----------------|--------|----------|-----------|--------|--------------|
| 2018 Intake            |     |  |      |     | 03/11/2019     |               |                 |        | © Net 30 | © Net 30  |        |              |
|                        |     |  |      |     |                |               |                 |        |          |           |        |              |
|                        |     |  |      |     |                |               |                 |        |          |           |        |              |
| Item Name              | Qty |  | Unit |     | Price          | Whole<br>Sale | Actual Amt.     | VAT(1  | 8.00%)   | WHT(%)    | Disc   | Total        |
|                        |     |  | Name | Qty |                |               |                 | Rate   | Amt.     | Rate      |        |              |
| 2019 intake school fee | 1   |  | •    |     | 200000.00      |               | 2000000         |        |          | •         | 0.00   | 2000000      |
| 1                      |     |  | •    |     |                |               |                 |        |          | •         |        |              |
|                        |     |  |      |     |                | €A            | dd New ItemLine |        |          |           |        |              |
|                        |     |  |      |     |                |               |                 |        |          | Total Dis | scount | 0.00         |
|                        |     |  |      |     |                |               |                 |        |          | Tota      | I WHT  | 0.00         |
| Total VAT              |     |  |      |     |                |               |                 |        | 0.00     |           |        |              |
|                        |     |  |      |     |                |               |                 |        |          |           | Total  | 2,000,000.00 |
|                        |     |  |      |     | s              | ave Sa        | ave and Close   | Cancel |          |           |        |              |

Save or Save and Close after completed to create all your invoices, you will be able to see the list of invoices to each customers of that group in the invoice link under sales module, ready for receiving the payments; see image below

| 8   |                    |              |            |                   | Invoice     |              |                |  |  |  |
|-----|--------------------|--------------|------------|-------------------|-------------|--------------|----------------|--|--|--|
| Nev | v Invoice 🕀 🛛 Prie | nt 🖶 Excel   | 🖻 Pdf 🖾    | ) Search Q        | 5 💌         |              |                |  |  |  |
|     | Customer Name      | Invoice Date | Due Date   | Total Amount<br>≑ | Paid Amount | Balance 🌣    | Invoice Number |  |  |  |
|     | Boanza Co. Ltd     | 2019-11-03   | 2019-12-03 | 2,000,000.00      | 0.00        | 2,000,000.00 | INV00007       |  |  |  |
|     | Demo               | 2019-11-03   | 2019-12-03 | 2,000,000.00      | 0.00        | 2,000,000.00 | INV00006       |  |  |  |

# 7.2 Sales Order

The sales order used to prepare the list of items for your customers' requests, from the sales module click the sales order link, then new sales order button as shown below.

| Sales <del>▼</del> | New Sales Order 🕀     | Print 🖨 Excel 🖹    | Pdf 🖄          | Search <b>Q</b> 5   | ~               |
|--------------------|-----------------------|--------------------|----------------|---------------------|-----------------|
| Customers          | □ Customer Name ≑     | Sales Order Date 🖨 | Total Amount 🗢 | Sales order# 🖨 🛛 Bi | ranch   Actions |
| Sales Order        | Total                 |                    | 0.00           |                     |                 |
| Cash Sales         | Delete 🖌 < 🗲          | Showing 0 to 0 of  | 0 Records      |                     |                 |
| Invoice            |                       |                    |                |                     |                 |
| Payments           |                       |                    |                |                     |                 |
| Paid Invoices      | Click here to add new | v order            |                |                     |                 |
|                    |                       |                    |                |                     |                 |

After clicking the new sales order, below form will open where you can select the customer name, enter order date, select the ordered item and add quantity required by your customers.

| Sales Order       |                 |     | Add I | New Sales Order |       |      |       |   |
|-------------------|-----------------|-----|-------|-----------------|-------|------|-------|---|
| Cash Sales        |                 |     |       |                 |       |      |       | • |
| Invoice           | Customer Name * |     |       | Order Date *    |       |      |       |   |
| Payments          |                 |     | ~     | 10 / 20 / 2019  |       |      | 8     |   |
| Paid Invoices     |                 |     |       |                 |       |      |       |   |
| Recurring Invoice | Item Name       | Qty | Price | Actual Amt.     | VAT(% | 5)   | Total |   |
| Customer Credits  |                 |     |       |                 | Rate  | Amt. |       |   |
| Asset Sale        | 1               |     |       |                 | н.    |      |       |   |
| Return            |                 |     |       |                 |       |      |       |   |

Use 
 Add New ItemLine button to add various items depend on the request of your

customers. Also you can use this icon ito configure order number manually, and then order number text box will be added on your form as image below.

| Order Number *  |  |
|-----------------|--|
| Enter Order No. |  |

Then enter the order number you want depending on your preferable format. After save and close your order created will look like image below as an example

| ×      |               |      |   |                  |                | Sale         | Refresh 2      |                      |         |
|--------|---------------|------|---|------------------|----------------|--------------|----------------|----------------------|---------|
| New    | Sales Ord     | er 🕀 |   | Print 🖨          | Excel          | Pdf 🔄        | Search Q 5     |                      |         |
| в      | Customer Name |      | 0 | Sales Order Date |                | Total Amount | Sales order# 0 | Branch 🔅             | Actions |
|        | Rhim          |      |   | 2019-10-24       |                | 180.00       | SO-00001       | Dar es Salaam - Main |         |
|        | Total         |      |   |                  |                | 180.00       |                |                      |         |
| Delete | H             | <    | > | N Sho            | wing 1 to 1 of | 1 Records    |                |                      |         |

There after you need to convert the prepared order to invoice by clicking this button and the convert to invoice page will be open like below image

Convert to Invoice

| Customer Name * Rhim |          |      |     | Invoice Date *                  |  |        |                    |      | Term *<br>Net 30 |      |       |  |
|----------------------|----------|------|-----|---------------------------------|--|--------|--------------------|------|------------------|------|-------|--|
| Item Name            | Qty Unit |      |     | Price Whole Actual<br>Sale Amt. |  |        | VAT(18.00%) WHT(%) |      |                  | Disc | Total |  |
|                      |          | Name | Qty |                                 |  |        | Rate               | Amt. | Rate             |      |       |  |
| mahindi              | 1.00     | •    |     | 200.00                          |  | 200.00 |                    | 0.00 | •                | 0.00 | 180   |  |
|                      |          |      |     |                                 |  |        |                    |      |                  |      |       |  |

Add New ItemLine

You can add another item/s by clicking the add new item line button, finally click convert to invoice button to change it to invoice.

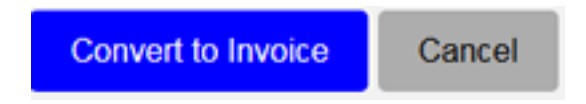

To access your changed to invoice, click invoice link in the sales module as shown below.

| Sales +     | Ne | w Invoice 🕀      | Print @         | Excel 🛛    | Pdf 🙆           | Searc          | hQ 5    | •                 |                  |           |
|-------------|----|------------------|-----------------|------------|-----------------|----------------|---------|-------------------|------------------|-----------|
| Customers   |    | /                |                 |            |                 |                |         |                   |                  |           |
| Sales Order |    | Customer<br>Name | Invoice<br>Date | Due Date   | Total<br>Amount | Paid<br>Amount | Balance | Invoice<br>Number | Branch           | Actions   |
| Cash Sales  |    |                  |                 |            |                 |                |         |                   | Destas           |           |
| Invoice     | 8  | Rhim             | 2019-10-24      | 2019-11-23 | 180.00          | 0.00           | 180.00  | INV00003          | Salaam -<br>Main | Pay a Pay |

And your invoice will be ready for payment. If you want to receive the invoice payment just click the button **Pay**. The receive payment form will open as shown below.

| Amount to Pay: * 180.00 |   | Description                          |               |        |
|-------------------------|---|--------------------------------------|---------------|--------|
| Pay Date:               | 0 | Deposit Account: *<br>Select Account |               | •      |
| Ref No:                 |   | Set Credits                          | ave and Close | Cancel |

**Receive Payment from Rhim** 

Enter amount pay, enter pay date, enter reference number and select the deposit account then

save and close. If the payment is buy credit just tick set credits box Set Credits and do not select deposit account since set credits are the advanced payments.

#### 7.3 Cash Sales

Cash sales handle all the payments done on the spot does not require preparing the invoice. In other words Cash sales deals with the customers whom you don't need to keep their records such as names or contacts for payment follow up.

You can access this from the sales module by clicking the Cash Sales link as shown in below image.

| Sales -                  | Nev    | v Sales Receipt ⊞ | Print 🖨           | Excel 🖈 P           | df 🖾 Searc       | h <b>Q</b> 5 - |
|--------------------------|--------|-------------------|-------------------|---------------------|------------------|----------------|
| Customers                |        |                   |                   |                     |                  |                |
| Sales Order              |        | Customer Name     | Receipt Date<br>≑ | Total Amount<br>≑   | Paid Amount<br>≑ | Receipt Number |
| Cash Sales               |        | Cash              | 2019-10-23        | 1,380.00            | 1,380.00         | REC00001       |
| Invoice<br>Payments      |        | Total             |                   | 1,380.00            | 1,380.00         |                |
|                          | Delete | H < >             | N Showing         | 1 to 1 of 1 Records |                  |                |
| <b>Click Here for Ca</b> | sh sal | e <b>Options</b>  |                   |                     |                  |                |

# New Sales Receipt ⊞

Then click new sales receipt button will open as shown below

and the sales receipt form

S

• Customer Name ' Deposit Account Receipt Date \* 24/10/2019 Select Account -0 Cash Whole Item Name Qty Unit Price Actual Amt. VAT(18.00%) WHT(%) Disc Total Sale Name Qty Rate Amt. Rate . Ŧ Add New ItemLine Total Discount 0.00 Total WHT 0.00 Total VAT 0.00

Add New Sales Receipt

Select the deposit account, enter the receipt date and enter the item/product you want to sell

as well as the quantity. This icon used if you want to configure manual receipt number by clicking that icon the receipt number text box will be added on your form so as

| Receipt Number *  |  |  |  |  |  |  |  |  |
|-------------------|--|--|--|--|--|--|--|--|
| Enter Receipt No. |  |  |  |  |  |  |  |  |

you can enter your receipt number format you want.

Then enter all details required if it has VAT also you can click rate box and also you can discount the price, and the form will be shown as below.

| Item Name                  | Qty | Unit |     | Price | Whole<br>Sale | Actual Amt.   | VAT(18.00%) |      | WHT(%)   | Disc      | Total    |
|----------------------------|-----|------|-----|-------|---------------|---------------|-------------|------|----------|-----------|----------|
|                            |     | Name | Qty |       |               |               | Rate        | Amt. | Rate     |           |          |
| mchicha                    | 50  | •    |     | 90.00 |               | 4500          |             | 810  | 10.00% - | 500.00    | 4860     |
|                            |     | •    |     |       |               |               |             |      | •        |           |          |
|                            |     |      |     |       | Œ             | Add New Iteml | line        |      |          |           |          |
|                            |     |      |     |       |               |               |             |      | Total    | Discount  | 500.00   |
|                            |     |      |     |       |               |               |             |      | Т        | otal WHT  | 450.00   |
|                            |     |      |     |       |               |               |             |      | 1        | Total VAT | 810.00   |
|                            |     |      |     |       |               |               |             |      |          | Total     | 4,860.00 |
| Save Save and Close Cancel |     |      |     |       |               |               |             |      |          |           |          |

Finally save or save and close if you have completed your Cash sales.

After save and close the list of your cash sales will be shown as below image.

| X      |                   |              |                     | Sales Receipt |                |                         | Refresh 2 |
|--------|-------------------|--------------|---------------------|---------------|----------------|-------------------------|-----------|
| New    | v Sales Receipt ⊞ | Print 🖨      | Excel 🔝 🛛 I         | Pdf 👌 Searc   | h Q 5 •        |                         |           |
| ы      | Customer Name     | Receipt Date | Total Amount        | Paid Amount   | Receipt Number | Branch =                | Actions   |
| -      | Cash              | 2019-10-24   | 4,860.00            | 4,860.00      | REC00002       | Dar es Salaam -<br>Main |           |
| ы      | Cash              | 2019-10-23   | 1,380.00            | 1,380.00      | REC00001       | Dar es Salaam -<br>Main |           |
|        | Total             |              | 6,240.00            | 6,240.00      |                |                         |           |
| Delete | н < >             | N Showing    | 1 to 2 of 2 Records |               |                |                         |           |

From that listing page you can see the action icons on the right side, with the icon of edit, view and delete as shown on below image.

#### Actions

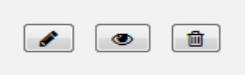

The first icon is for editing the payment, the second icon is for view the receipt and printing the last is for deleting the payment.

# 7.4 Invoice

To create invoice for the customers who will pay after certaintime, click the invoice link in the sales module and on the opened page click the new invoice button as shown on the image below.

| Sales Order       | X     | =            |            |            | Refresh C |        |         |          |                            |           |
|-------------------|-------|--------------|------------|------------|-----------|--------|---------|----------|----------------------------|-----------|
| Cash Sales        |       |              |            |            |           |        |         |          |                            |           |
| Invoice           | Ne    | ew Invoice 🕀 | Print 🖨    | Excel 🔀    | Pdf 🕼     | Searc  | hQ 5    | •        |                            |           |
| Payments          |       | Customer     | Invoice    | Due Date   | Total     | Paid   | Balance | Invoice  | -                          | 2122000   |
| Paid Invoices     |       | Name 🗄       | Date 🗧     | \$         | Amount    | Amount | 0       | Number   | Branch                     | Actions   |
| Recurring Invoice | E     | Rhim         | 2019-10-24 | 2019-11-23 | 180.00    | 0.00   | 180.00  | INV00003 | Dar es<br>Salaam -<br>Main | I I I Pay |
|                   |       |              |            |            |           |        |         |          |                            |           |
| Click here t      | o ado | d new invo   | oice       |            |           |        |         |          |                            |           |

On the opened invoice form Select customer name, enter invoice date, select invoice term

also you can click this icon ito enter invoice number manually. The next process is to select the item you want to sell and fill all the information then save and close. See below image.

| Select Custo    | omer            | Name         |     |                |               |                 |        |        |        |          |        |        |           |    |
|-----------------|-----------------|--------------|-----|----------------|---------------|-----------------|--------|--------|--------|----------|--------|--------|-----------|----|
| Customer Name * |                 |              |     | Invoice Date * | -             |                 |        |        | Term * |          |        |        |           | \$ |
| mushi I 0.00    |                 |              | •   | 25/10/2019     |               |                 |        | ۵      | Net 30 |          |        |        | •         |    |
|                 |                 |              |     |                |               |                 |        |        |        |          |        |        |           |    |
| Item Name       | Qty             | Unit         |     | Price          | Whole<br>Sale | Actual Amt.     | VAT(1  | 8.00%) |        | WHT(%)   | Disc   | Total  | Store     |    |
|                 |                 | Name         | Qty |                |               |                 | Rate   | Amt.   |        | Rate     |        |        |           |    |
| mahindi         | 1               |              | •   | 200.00         |               | 200             |        |        |        | •        | 0.00   | 200    | Main St 💌 |    |
|                 |                 |              |     |                |               |                 |        |        |        | •        |        |        | •         | *  |
|                 | $\overline{\ }$ |              |     |                | ± A           | dd New ItemLine |        |        |        |          |        |        |           |    |
|                 |                 | $\backslash$ |     |                |               |                 |        |        |        | Total Di | scount | 0.00   |           |    |
| ×               |                 |              |     |                |               | Total WHT 0.00  |        |        |        |          |        |        |           |    |
| Add Item Name   |                 |              |     | Total VAT 0.00 |               |                 |        |        |        |          |        |        |           |    |
|                 |                 |              |     |                |               |                 |        |        |        |          | Total  | 200.00 |           |    |
|                 |                 |              |     |                | Save Sa       | ave and Close   | Cancel |        |        |          |        |        |           |    |

|   | Customer<br>Name ≑ | Invoice<br>Date ≑ | Due Date<br>≑ | Total<br>Amount ≑ | Paid<br>Amount<br>≑ | Balance<br>≑ | Invoice<br>Number 🕀 | Branch<br>≑                | Actions   |
|---|--------------------|-------------------|---------------|-------------------|---------------------|--------------|---------------------|----------------------------|-----------|
| 2 | mushi              | 2019-10-25        | 2019-11-24    | 200.00            | 0.00                | 200.00       | INV00006            | Dar es<br>Salaam<br>- Main | Pay 🔹 Pay |
|   |                    |                   |               | _                 |                     |              |                     |                            |           |

After clicking Save and Close your invoice will be listed as below image

If you want to receive payment, click icon on right side of your invoice in the group of actions icons, and below page will open for you to enter the amount of payment from your customers then save and close. If the amount paid is full the invoice will be listed in the paid invoices link in the sales module.

Receive Payment from mushi

| Amount to Pay: * 200.00       | Description                       |                |        |
|-------------------------------|-----------------------------------|----------------|--------|
| Pay Date:<br>25 / 10 / 2019 © | Deposit Account: * Select Account |                | •      |
| Ref No:                       | Set Credits                       |                |        |
|                               |                                   | Save and Close | Cancel |

# 7.5 Payment

Customer's payments can be received through this link of payments in the sales module, if the customer has pending invoices these payments used to offset the pending invoices, if customer has no invoices then these payments saved as advance payments or customer credits. Below image illustrate the payments process.

| Sales 🔻     |      | Add Pa    | nyment 🕀 🛛 Print 🖨 | Excel 🛃 Pdf 🖻  | Search Q 5 |      |  |
|-------------|------|-----------|--------------------|----------------|------------|------|--|
| Customers   |      |           |                    | Dalid Amount 6 | Dev dete d | A    |  |
| Sales Order |      |           |                    | Paid Amount -  | Pay date 🤤 |      |  |
| Cash Sales  | E    |           | Case               | 3,000,000.00   | 2019-10-25 | EXIM |  |
| Invoice     |      |           | mushi              | 200.00         | 2019-10-25 | EXIM |  |
| Payments    | Clio | ck here t | to add payment     | 1,665,000.00   | 2019-10-25 | Cash |  |

And the opened page will be looked as image below for you to select the Customer name, payment date and deposit account, see image below.

|                  | Red | ceive Payment                     |      |                |        |
|------------------|-----|-----------------------------------|------|----------------|--------|
| Customer Name *  |     | Ref No:                           |      |                |        |
| Amount to pay: * |     | Description                       |      |                |        |
| Pay Date:        |     | Deposit Account: * Select Account |      |                | •      |
| 23/10/2019       | 0   |                                   | Save | Save and Close | Cancel |

After filled all the details then save and close and the listing payments page will be looked as below image

| x = Payments |          |         |           |       |            |              |                | Refresh 2 |
|--------------|----------|---------|-----------|-------|------------|--------------|----------------|-----------|
| Add Pa       | yment 🕀  | Print 🖨 | Excel 🛃   | Pdf 🖨 | Search Q   | 5 •          |                |           |
|              | Customer | Name 0  | Paid Amo  | ount  | Pay date 🕀 | Account Name | Pay Receipt# 🕀 | Actions   |
|              | Case     |         | 3,000,000 | 0.00  | 2019-10-25 | EXIM         |                |           |

# 7.6 Paid Invoices

List of all full paid invoices will be loaded here, by clicking the paid invoice link in the sales module, see the image below.
| Sales                                                                                                    | •                        | X       |                 |              |          |          | Paid Invoid   | e          |                  |                | F             | tefresh C           |
|----------------------------------------------------------------------------------------------------|--------------------------|---------|-----------------|--------------|----------|----------|---------------|------------|------------------|----------------|---------------|---------------------|
| Custo                                                                                                    | omers                    | Print 🖨 | Excel 🔀         | Pdf 🖾        | Search Q | 5        | •             |            |                  |                |               |                     |
| Sales                                                                                                    | Order                    |         | Customer Name 🕀 | Invoice Date | Total Am | iount 0  | Paid Amount 🖗 | Balance 0  | Invoice Number 🖯 | Branch 🕀       | Action        | 5                   |
| Cash                                                                                                    | Sales                    |         |                 |              |          |          |               |            |                  |                |               | _                   |
| Invoid                                                                                                    | e                        |         | mushi           | 2019-10-25   | 200.00   |          | 200.00        | 0.00       | INV00006         | Dar es Salaam  | - Main 💽      | 8                   |
| Paym                                                                                                    | ents E                   |         | Jonjo           | 2019-10-25   | 3,465,00 | 0.00     | 3,465,000.00  | 0.00       | INV00004         | Dar es Salaam  | - Main        | 8                   |
| Paid                                                                                                    | invoices 💌               |         | Dully           | 2019-10-23   | 342.20   |          | 342.20        | 0.00       | INV00002         | Dar es Salaam  | - Main 💿      | 8                   |
| Click Here for Paid Invoices<br>To see the paid invoice in details, click this icon on the right side of the listed paid<br>invoice under the action icons part, and will be looked as below image<br>ABC Spareparts<br>Iala - Dar es Salaam<br>fekeroM@gmail.com<br>0767663982 |                          |         |                 |              |          |          |               |            |                  |                |               |                     |
| musi                                                                                                    | DICE TO<br>ni            |         |                 |              |          |          |               |            |                  |                | Date : 2      | INV0000<br>019-10-2 |
| #                                                                                                    | Item & Description Units |         | Units           | Qty F        | Price    | Total An | nount         | VAT(18.00) | WHT D            | iscount        | Total With VA | r                   |
|                                                                                                    |                          |         |                 |              |          | 200.00   |               | 0.00       | 0.00 0.          | Total VAT      | 0.00          |                     |
|                                                                                                    |                          |         |                 |              |          |          |               |            |                  | Total WHT      | 0.00          |                     |
|                                                                                                    |                          |         |                 |              |          |          |               |            |                  | Total Discount | 0.00          |                     |
|                                                                                                    |                          |         |                 |              |          |          |               |            |                  | Grand Total    | 200.00        |                     |

You can print the invoice or send to customer email by selecting these icons

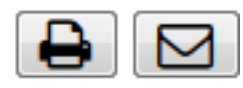

on the top right corner of the page.

#### 7.7 Recurring Invoice

Recurring invoice used to manage the same amount of payments which are repeated in after every range of time such as daily, weekly, monthly or yearly. To access this under the sales module select the recurring invoice as shown in the below image, then click new recurring invoice.

| Sales 🗸           | XI                      |                |                  | Recurring Invo        | Recurring Invoice |  |  |
|-------------------|-------------------------|----------------|------------------|-----------------------|-------------------|--|--|
| Customers         | New Recurring Invoice 🕀 | Print 🖨        | Excel 🖹 🕴        | Pdf 🖻 Search <b>Q</b> | 5 -               |  |  |
| Sales Order       |                         |                |                  |                       |                   |  |  |
| Cash Sales        | Customer Name           | Start Period 🗢 | End Period 🗢     | Frequency(Days) 🗢     | Total Amount 🗢    |  |  |
| Invoice           | Total                   |                |                  |                       | 0.00              |  |  |
| Payments          | Delete K < >            | Showing 0 to   | o 0 of 0 Records |                       |                   |  |  |
| Paid Invoices     |                         |                |                  |                       |                   |  |  |
| Recurring Invoice |                         |                |                  |                       |                   |  |  |

After clicking the new recurring invoice button the page will be opened as below image shown

|                       |                    |      |           | Add Ne                        | w Recurring Invoi | ce     |      |             |             |       |       |   |
|-----------------------|--------------------|------|-----------|-------------------------------|-------------------|--------|------|-------------|-------------|-------|-------|---|
| Customer Name *       |                    |      | Profile N | ame *                         |                   |        |      | Starts on   |             |       |       |   |
|                       |                    |      | Profile 1 | Name                          |                   |        |      | dd/mm/ уууу |             |       |       |   |
| Recurring Frequency * |                    |      |           |                               |                   |        |      | Ends On     |             |       |       |   |
|                       |                    | 1    | •         |                               |                   |        |      | dd/mm/ уууу |             |       |       |   |
|                       |                    |      |           |                               |                   |        |      |             |             |       |       |   |
|                       |                    |      |           |                               |                   |        |      |             |             |       |       |   |
| Item Name             | Item Name Qty Unit |      |           | Price Actual Amt. VAT(18.00%) |                   |        | WH   | T(%)        | Disc        | Total | Store |   |
|                       |                    | Name | Qty       |                               |                   | Rate   | Amt. | Rat         | e           |       |       |   |
|                       |                    | •    |           |                               |                   |        |      |             | •           |       |       | - |
|                       |                    |      |           | ±,                            | Add New ItemLine  |        |      |             |             |       |       |   |
|                       |                    |      |           |                               |                   |        |      |             | Total Disco | unt   |       |   |
|                       |                    |      |           |                               |                   |        |      |             | Total W     | нт    |       |   |
|                       |                    |      |           |                               |                   |        |      |             | Total V     | /AT   |       |   |
|                       |                    |      |           |                               |                   |        |      |             | То          | tal   |       |   |
|                       |                    |      |           | Save S                        | ave and Close     | Cancel |      |             |             |       |       |   |

Fill all the information on the opened page, in the profile name enter the name which will be used to identify the type of your recurring invoice, enter the sarts date of your invoice which

must current or feature dates , means the date should not be previous ones. Enter the frequency on which the recurring invoice will be regenerated, finally enter your item name. See below image the filled page will look like

| Customer Name *       |                |      | Profile | e Name *  |                         |      |      | Star           | ts on       |          |              |          |   |
|-----------------------|----------------|------|---------|-----------|-------------------------|------|------|----------------|-------------|----------|--------------|----------|---|
| Happy Frank           |                |      | • Pre   | Unit fee  |                         |      |      | 25 / 10 / 2019 |             |          |              |          |   |
| Recurring Frequency * |                |      |         |           |                         |      |      | End            | s On        |          |              |          |   |
| 3 Month(s)            |                |      | •       |           |                         |      |      | 31             | / 12 / 2019 |          |              | 0        |   |
|                       |                |      |         |           |                         |      |      |                |             |          |              |          |   |
|                       |                |      |         |           |                         |      |      |                |             |          |              |          |   |
| Item Name             | Qty Unit Price |      |         | Price     | Actual Amt. VAT(18.00%) |      |      | WHT(%) D       |             | Disc     | Total        | Store    |   |
|                       |                | Name | Qty     |           |                         | Rate | Amt. |                | Rate        |          |              |          |   |
| Pre Unit fee          | 1.00           | •    |         | 250000.00 | 250000.00               |      | 0.00 |                | •           |          | 2500000      | Main S 💌 | * |
|                       |                |      |         |           | ∃ Add New ItemL         | ine  |      |                |             |          |              |          |   |
|                       |                |      |         |           |                         |      |      |                | Total       | Discour  | nt O         |          |   |
|                       |                |      |         |           |                         |      |      |                | I           | otal WH  | то           |          |   |
|                       |                |      |         |           |                         |      |      |                |             | Total VA | т о          |          |   |
|                       |                |      |         |           |                         |      |      |                |             | Tota     | al 2,500,000 |          |   |

Edit Reccuring Invoice

Then save and close , your reccuring invoice will look like below image

|        | Customer<br>Name 🌣 | Start<br>Period ≎ | End Period         | Frequency(Days) | Total Amount<br>≑ | Profile<br>Name ≑ | Status | Branch 🗘                   | Actions |
|--------|--------------------|-------------------|--------------------|-----------------|-------------------|-------------------|--------|----------------------------|---------|
|        | Happy Frank        | 2019-10-25        | 2019-12-31         | 90              | 2,500,000.00      | Pre Unit<br>fee   | Active | Dar es<br>Salaam -<br>Main | Cancel  |
|        | Total              |                   |                    |                 | 2,500,000.00      |                   |        |                            |         |
| Delete | н с                | > N Sho           | wing 1 to 1 of 1 R | ecords          |                   |                   |        |                            |         |

When the time reach for it to be active it will automatically enter in the invoice list for receiving the payments.

## 7.8 Customer Credits.

Customer Credits handle the advance payments from your customers, you can add credit to your customer account by clicking customer credit link in sales module, click add credit button as shown in the below email.

| Payments          | x =                 |                 | Customer Credits   |           |        |        |         |  |  |
|-------------------|---------------------|-----------------|--------------------|-----------|--------|--------|---------|--|--|
| Paid Invoices     |                     |                 |                    |           |        |        |         |  |  |
| Recurring Invoice | Add Credit ⊞        | Search <b>Q</b> | Print 🖨            | Excel 🖹   | Pdf 🕒  | 5 ~    |         |  |  |
| Customer Credits  | Customer Name       | Payment D       | ate 🖨 🛛 Am         | iount 🗘 🗛 | count≑ | Memo 🖨 | Actions |  |  |
| Asset Sale        | н < >               | ► Showing (     | ) to 0 of 0 Record | s         |        |        |         |  |  |
| Return            |                     |                 |                    |           |        |        |         |  |  |
| 1                 | Click here to add o | credit          |                    |           |        |        |         |  |  |

Below form will be opened and you can enter customer name, amount to be received as credit, select the paying account and enter the payment date then save and close.

| Payments          |                      | Add Credits                      |  |  |  |  |  |  |  |  |  |  |
|-------------------|----------------------|----------------------------------|--|--|--|--|--|--|--|--|--|--|
| Paid Invoices     |                      |                                  |  |  |  |  |  |  |  |  |  |  |
| Recurring Invoice | Customer *           | Paying Account: * Choose Account |  |  |  |  |  |  |  |  |  |  |
| Customer Credits  | Amount to receive: * | Description                      |  |  |  |  |  |  |  |  |  |  |
| Asset Sale        |                      |                                  |  |  |  |  |  |  |  |  |  |  |
| Return            | Ref No:              | Payment Date: *                  |  |  |  |  |  |  |  |  |  |  |
| Refunds           |                      |                                  |  |  |  |  |  |  |  |  |  |  |
| Delivery          |                      | Save Save and Close Cancel       |  |  |  |  |  |  |  |  |  |  |

After you add the credits to your customers, save and close the form will look like below image

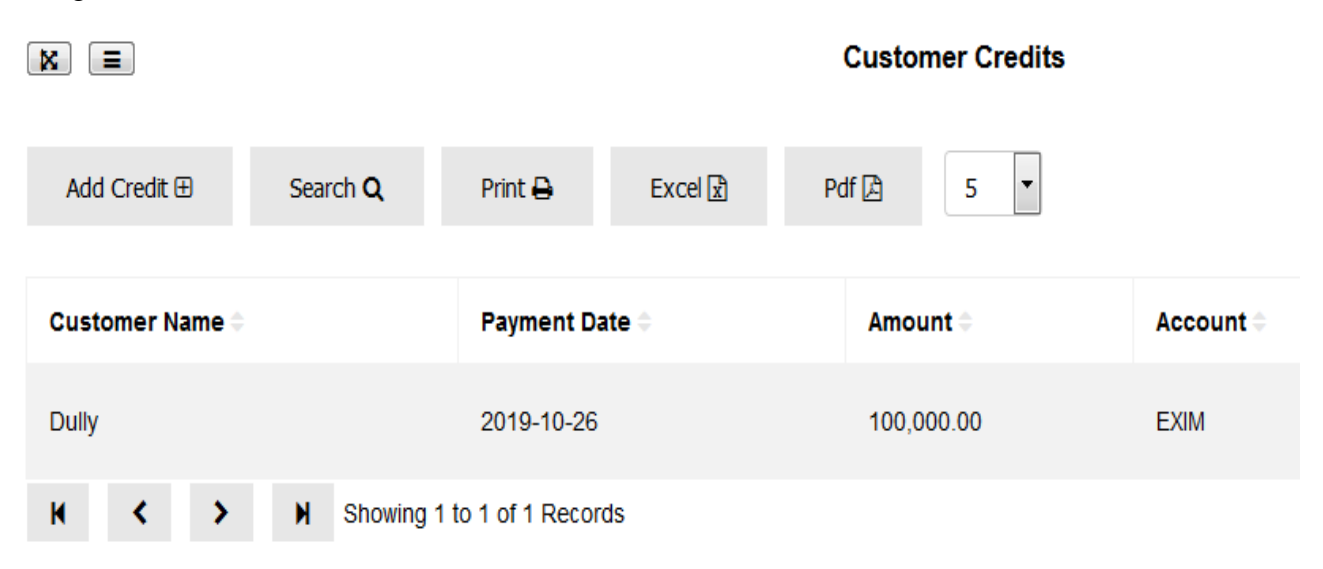

#### 7.9 Asset sale

In the asset sale link within the sales module give you the option of selling your assets at any time you want, by clicking the asset sale link then new receipt button as shown below image.

| Invoice           | New                          | Receipt ⊞ | Print 🖨 | Excel 🖹           | Pdf 🔎       | Search <b>Q</b> | 5 💌           |  |  |  |
|-------------------|------------------------------|-----------|---------|-------------------|-------------|-----------------|---------------|--|--|--|
| Payments          |                              | 0         | N       | Dessint Deta      |             | -1.0            | Daid Amount A |  |  |  |
| Paid Invoices     |                              | Customer  | Name -  | Receipt Date      | - 101       | ai Amount -     | Paid Amount - |  |  |  |
| Recurring Invoice |                              | Total     |         |                   | 0.0         | 0.00            |               |  |  |  |
| Customer Credits  | Delete                       | н <       | > н     | Showing 0 to 0 or | f 0 Records |                 |               |  |  |  |
| Asset Sale        | Click here to create Receipt |           |         |                   |             |                 |               |  |  |  |

After clicking new receipt button then below form will be opened for you to enter the asset name you want to sell, see below image

| Customer Name * |                     |       | Receipt Date * |        |       |       |
|-----------------|---------------------|-------|----------------|--------|-------|-------|
| Cash            |                     | ~     | 10/20/2019     |        |       | ~ ~   |
|                 |                     |       |                |        |       |       |
|                 |                     |       |                |        |       |       |
| Item Name       | Item Name Qty Price |       | Actual Amt.    | Tax(%) |       | Total |
|                 |                     |       |                | Rate   | Amt.  |       |
|                 |                     |       |                |        |       |       |
|                 |                     |       |                |        |       |       |
|                 |                     | ⊞ Ado | New ItemLine   |        |       |       |
|                 |                     |       |                |        | Total |       |

#### Add New Asset Receipt

Then save and close, the form will open like below image

|        | Customer Name 🗘 | Receipt Date 🗘      | Total Amount 🗘        | Paid Amount 🕀 | Receipt Number 🗘 | Branch 🗘             | Actions |
|--------|-----------------|---------------------|-----------------------|---------------|------------------|----------------------|---------|
|        | Cash            | 2019-10-26          | 500,000.00 500,000.00 |               | REC00001         | Dar es Salaam - Main |         |
|        | Total           |                     | 500,000.00            | 500,000.00    |                  |                      |         |
| Delete | н < >           | H Showing 1 to 1 of | 1 Records             |               |                  |                      |         |

You can view in detailed by clicking this icon found in actions icons on the right side of your form. And the form will be opened so you can print or send to customer email. See below image

| Sale                                                                       | is recept receiver name |       |      |            |              |            |      |                |                                              |  |  |
|----------------------------------------------------------------------------|-------------------------|-------|------|------------|--------------|------------|------|----------------|----------------------------------------------|--|--|
| ABC Spareparts<br>IIala - Dar es Salaam<br>fekeroM@gmail.com<br>0767663982 |                         |       |      |            |              |            |      |                |                                              |  |  |
| SAI<br>Cas                                                                 | LES RECEIPT TO<br>h     |       |      |            |              |            |      | S              | ALES RECEIPT # REC00001<br>Date : 2019-10-26 |  |  |
| #                                                                          | Item & Description      | Units | Qty  | Price      | Total Amount | VAT(18.00) | WHT  | Discount       | Total With VAT                               |  |  |
| 1                                                                          | HP Laptop ProBook 4540s |       | 1.00 | 500,000.00 | 500,000.00   | 0.00       | 0.00 | 0.00           | 500,000.00                                   |  |  |
|                                                                            |                         |       |      |            |              |            |      | Total VAT      | 0.00                                         |  |  |
|                                                                            |                         |       |      |            |              |            |      | Total WHT      | 0.00                                         |  |  |
|                                                                            |                         |       |      |            |              |            |      | Total Discount | 0.00                                         |  |  |
|                                                                            |                         |       |      |            |              |            |      | Grand Total    | 500,000.00                                   |  |  |

#### 7.10 Sales Return

I

Return is used to receive items sold but returned by your customer due to various reasons, when you click return link under sales module the list of your customers with their related transactions will be opened, and this page contains all sales processed through invoice as

default. You can click Cash Returns 🗄 button if you want to access the list of customers whose items sold in cash bases. See below image

| Payments        |      | x     |             |               |               |                | Return for Invoice | 5         |                  |                      | Refresh 😂 |
|-----------------|------|-------|-------------|---------------|---------------|----------------|--------------------|-----------|------------------|----------------------|-----------|
| Paid Invoices   |      |       |             |               |               |                |                    |           |                  |                      |           |
| Recurring Invoi | ice  | Cas   | h Returns 🗄 | Print 🖨 🛛 Exc | vel 🖈 🛛 Pdf [ | Search Q       | 5 *                |           |                  |                      |           |
| Customer Cred   | dits | Cust  | omer Name 🖗 | Invoice Date  | Due Date 0    | Total Amount 0 | Paid Amount 0      | Balance 0 | Invoice Number 0 | Branch 0             | Actions   |
| Asset Sale      |      | Rhim  |             | 2019-10-24    | 2019-11-23    | 180.00         | 0.00               | 180.00    | INV00003         | Dar es Salaam - Main | /         |
| Return          |      | 0.4   |             | 0040 40 00    | 0040 44 00    | 240.00         |                    | 242.22    | 10,0000          | David Orlean Main    |           |
| Refunds         |      | Dully |             | 2019-10-23    | 2019-11-22    | 342.20         | 0.00               | 342.20    | INV00002         | Dar es Salaam - Main |           |
| Delivery        |      | urasa |             | 2019-10-23    | 2019-11-22    | 236.00         | 0.00               | 236.00    | INV00001         | Dar es Salaam - Main | /         |
|                 |      |       |             |               |               |                |                    |           |                  |                      |           |
|                 | Clic | k he  | re for cas  | h customer    | S             |                |                    |           |                  |                      |           |

Click this icon in the actions list of icons to enter the quantities of particular returned items. Below form will be opened, enter total quantities of items to be returned in the Qty text box and within those returned which ones are defective enter them in the defective text box (for example you want to receive 3 returned items and in those items 2 are defective then enter all 3 items in Qty text box and enter 2 in the defective text box) then save and close.

|                 |                |         | Ret           | ILU           |                |                            |                     |
|-----------------|----------------|---------|---------------|---------------|----------------|----------------------------|---------------------|
| Customer Name * | Invoice Date ' |         |               | Term *        |                | Invoice Number *           |                     |
| Demo            | v 26/10/201    | 9       | 0             | Net 30        |                | - INV00004                 |                     |
|                 |                |         |               |               |                |                            |                     |
|                 |                |         |               |               |                |                            |                     |
| Item Name       | Qty            | Pending | Price         | Actual A      | mt. Retu       | urn Qty                    | Total               |
|                 |                |         |               |               | Qty            | Deffective                 |                     |
| mchicha         | 5.00           | 5.00    | 100.00        | 500           |                |                            | 500                 |
| Total           |                |         |               | 500           |                |                            |                     |
| I               |                |         | Save and Clos | Cancel        |                |                            |                     |
|                 |                |         | Tota          | al quantities | s returned ite | ems                        |                     |
|                 |                |         |               |               |                | Defective i<br>total quant | tems from<br>tities |

| Customer Credits        | Customer Name * | Rece | eipt Date * | Rec       | eipt Number * | Paying Accou | Paying Account: * |        |  |
|-------------------------|-----------------|------|-------------|-----------|---------------|--------------|-------------------|--------|--|
| Asset Sale              | Cash            | ~ 10 | / 20 / 2019 | ⊗ RE      | C00001        |              | Choose Acc        | ount   |  |
| əturn                   |                 |      |             |           |               |              |                   |        |  |
| efunds                  | Item Name       | Qty  | Pending     | Price     | Actual<br>Amt | Returr       | n Qty             | Total  |  |
| elivery                 |                 |      |             |           | Allia         | Qtv          | Deffective        |        |  |
| ustomer Account         |                 |      |             |           |               | <b>u</b> y   | Deneouve          |        |  |
| ecord<br>ithholding Tax | Colour paints   | 7.00 | 5.00        | 20000.00  | 140000.00     | 0            | 0                 | 140000 |  |
|                         |                 |      |             |           |               |              |                   |        |  |
|                         |                 |      |             |           |               |              | 1                 |        |  |
|                         |                 |      |             | Enter qua | ntity to re   | turn         |                   |        |  |

For the returned items from customers who paid cash the formwill look like below image

#### 7.11 Refunds

You can refund the amount of money to your customers depending on the certain circumstances such as refunding an advance payment, click the refund link under sales module, and then click new refund as shown on below image

|                   |                                            | Refunds                      |  |  |  |  |  |  |  |
|-------------------|--------------------------------------------|------------------------------|--|--|--|--|--|--|--|
| Invoice           |                                            |                              |  |  |  |  |  |  |  |
| Payments          | New Refund 🕀 🛛 Print 🖨 🛛 Excel 🕏           | Pdf 🕒 Search <b>Q</b> 5      |  |  |  |  |  |  |  |
| Paid Invoices     |                                            |                              |  |  |  |  |  |  |  |
| Recurring Invoice | Customer Name 🗢                            | Bank Account  Amount  Amount |  |  |  |  |  |  |  |
| Customer Credits  | Delete H < > H Showing 0 to 0 of 0 Records |                              |  |  |  |  |  |  |  |
| Asset Sale        | Click here for refund                      |                              |  |  |  |  |  |  |  |
| Return            |                                            |                              |  |  |  |  |  |  |  |
| Refunds           |                                            |                              |  |  |  |  |  |  |  |

After clicking new refund button the refund form will open as below image shown

|                 | Refunds                    |
|-----------------|----------------------------|
| Customer Name * | Memo                       |
| •               | memo                       |
| Amount: *       |                            |
|                 | Bank Account: "            |
| Date: *         | Select Account             |
| 26/10/2019      | Save Save and Close Cancel |

Select customer name for refunding, enter refunding amount, enter date and select bank account and click save and close. The customer's refunded form will look like below image

|        |   | Custom | ner Nan | ne 🗧 |                       | Bank Account | Amount =  | Memo = | Date =     | Actions |
|--------|---|--------|---------|------|-----------------------|--------------|-----------|--------|------------|---------|
|        |   | Dully  |         |      | I                     | EXIM         | 50,000.00 |        | 2019-10-26 |         |
| Delete | H | <      | >       | H    | Showing 1 to 1 of 1 R | ecords       |           |        |            |         |

### 7.12 Delivery

You can deliver the invoiced items to your customers by clicking the delivery link under sales module then click the edit icon in the actions list of icons as shown on below image.

| Invoice           |                 |                     |             | I              | Invoice Items Delivery |          |                  |                      |          |  |
|-------------------|-----------------|---------------------|-------------|----------------|------------------------|----------|------------------|----------------------|----------|--|
| Payments          | Print 🖨 Exc     | el 🖻 🛛 Pdf 🖨        | Search Q    | 5 💌            |                        |          |                  |                      |          |  |
| Paid Invoices     | Customer Name 🗅 | Invoice Date        | Due Date 🕆  | Total Amount   | Paid Amount            | Balance  | Invoice Number   | Branch               | Actions  |  |
| Recurring Invoice | Customer Name - | Invoice Date -      | Due Date -  | Total Amount - | Palu Alliount -        | Datatice | invoice number - | Dialicii 🤟           | Actions  |  |
| Customer Credits  | Dully           | 2019-10-23          | 2019-11-22  | 342.20         | 0.00                   | 342.20   | INV00002         | Dar es Salaam - Main |          |  |
| Asset Sale        | urasa           | 2019-10-23          | 2019-11-22  | 236.00         | 0.00                   | 236.00   | INV00001         | Dar es Salaam - Main |          |  |
| Return            | Total           |                     |             | 578.20         | 0.00                   | 578.20   |                  |                      |          |  |
| Refunds           | н < >           | M Showing 1 to 2 of | f 2 Records |                |                        |          | Click            | here to make         | Delivery |  |
| Delivery          |                 |                     |             |                |                        |          |                  |                      |          |  |
| Eustomer          |                 |                     |             |                |                        |          |                  |                      |          |  |

The form will be opened for you to enter the amount of items to be delivered in the to deliver text box. Then save and close

|                       |                | lt      | em Delivery |               |                  |               |   |
|-----------------------|----------------|---------|-------------|---------------|------------------|---------------|---|
| Customer Name *       | Invoice Date * |         | Term *      |               | Invoice Number * |               |   |
| Dully                 | 23/10/2019     |         | O Net 30    |               | INV00002         |               |   |
|                       |                |         |             |               |                  |               |   |
|                       |                |         |             |               |                  |               |   |
| Item Name             | Qty            | Pending | To Deliver  | Delivery Note |                  | Delivery Date |   |
| Uhai                  | 1.00           | 1.00    | 1.00        |               |                  | 26/10/2019    | ٥ |
|                       |                |         |             |               |                  |               |   |
| Save and Close Cancel |                |         |             |               |                  |               |   |

### 7.13 Customer Account

To view customer's transactions status click customer account balance in the sales modules and then click view icon in the actions icons as shown in image below

| Asset Sale                | X .         |         |         |                | Customer Accounts |                     |                     |            |         |  |
|---------------------------|-------------|---------|---------|----------------|-------------------|---------------------|---------------------|------------|---------|--|
| Return                    | Print 🕀     | Excel ያ | Pdf 👌   | Search Q 5     | •                 |                     |                     |            |         |  |
| Refunds                   |             |         |         |                |                   |                     |                     |            |         |  |
| Delivery                  | Customer Na | ime 🗸   | Phone 🕆 | Total Amount 0 | Total Paid ≑      | Total Outstanding 🗟 | Last Invoice Date 🗟 | Deposits 0 | Actions |  |
| Customer<br>Account       | urasa       |         |         | 236.00         | 0.00              | 236.00              | 2019-10-23          | 0.00       |         |  |
| Record<br>Withholding Tax | Rhim        |         |         | -20.00         | 0.00              | 0.00                | 2019-10-24          | 20.00      |         |  |
|                           |             |         |         |                |                   | Clic                | k here to Vie       | w accou    | nt      |  |

After clicking the view icon the customer accounts form will be opened, see the image below

| urasa         |                                   |                     |                                                |                     |                        |              |                      |                 |           |
|---------------|-----------------------------------|---------------------|------------------------------------------------|---------------------|------------------------|--------------|----------------------|-----------------|-----------|
| Total I<br>23 | nvoices<br>6.00                   | <b>Paid</b><br>0.00 |                                                | Total Unp<br>236.00 | Total Unpaid<br>236.00 |              |                      | Deposit<br>0.00 |           |
| New Invoice 🕀 | Add Payment 🕀                     | Print 🖨 🛛 E         | ixcel 👔 🛛 Pdf 🖾                                | Search Q 5          |                        |              |                      |                 |           |
| Total Amount  | Amount P                          | Paid 🗧              | Balance 0                                      | Invoice_date 0      | Due Date 🗧             | Invoice No 0 | Branch 0             |                 | Actions   |
| 236.00        | 0.00                              |                     | 236.00                                         | 2019-10-23          | 2019-11-22             | INV00001     | Dar es Salaam - Main |                 | ۲         |
| н < >         | H Showing 1 to 1 of               | 1 Records           |                                                |                     |                        |              |                      |                 |           |
| <b>X</b> =    |                                   |                     |                                                | Payment Re          | ceipts                 |              |                      |                 | Refresh 2 |
| Add Payment 🕀 | Print 🖨 🛛 Exc                     | el 👔 🛛 Pdf 🖄        | Search Q 5                                     | •                   |                        |              |                      |                 |           |
| Paid Amount 0 |                                   | Pay date 0          | y date ∂ Account Name ∂ Pay Receipt# ∂ Actions |                     |                        |              |                      |                 |           |
| н < 🗲         | < > M Showing 0 to 0 of 0 Records |                     |                                                |                     |                        |              |                      |                 |           |

### 7.14 Record WithholdingTax (WHT)

You can view and confirm the amount of Withholding Tax your customers have deducted from your invoices, to access this click link Record Withholding Tax from sales module as shown on below image

| Payments                  | ( | x                             | Confirm Withh          | olding Tax Payment       | Refresh 2                   |
|---------------------------|---|-------------------------------|------------------------|--------------------------|-----------------------------|
| Paid Invoices             |   | Confirmed Withbolding Taxes E | arch O Print D Excel D | Pdf [2]                  |                             |
| Recurring Invoice         |   |                               |                        |                          |                             |
| Customer Credits          |   | Invoice/Receipt No 🗢          | Customer Name 🗧        | Withholding Tax Amount 🕀 | Actions                     |
| Asset Sale                |   | INV00003                      | Rhim                   | 20.00                    | <ul> <li>confirm</li> </ul> |
| Return                    | 1 | REC00002                      | Cash                   | 450.00                   |                             |
| Refunds                   | H | H / N Chausian 4 to 2         | of O Deserve           |                          |                             |
| Delivery                  | Ľ | N N Showing Ho 2              | or 2 Records           |                          |                             |
| Customer<br>Account ≡     |   |                               |                        |                          |                             |
| Record<br>Withholding Tax |   |                               |                        |                          |                             |

in the actions list icons

AM

۲

To view the details of the Withholding Tax click this icon and the detailed page will be opened as below image, you can print or send to email.

|            |                        |       |      |              | ABC Spareparts<br>Ilala - Dar es Salaam<br>fekeroM@gmail.com<br>0767663982 |            |            |                |                                         |
|------------|------------------------|-------|------|--------------|----------------------------------------------------------------------------|------------|------------|----------------|-----------------------------------------|
| INV<br>Boa | DICE TO<br>nza Co. Ltd |       |      |              |                                                                            |            |            |                | INVOICE # INV00005<br>Date : 2019-10-26 |
| #          | Item & Description     | Units | Qty  | Price        | Total Amount                                                               | VAT(18.00) | WHT        | Discount       | Total With VAT                          |
| 1          | Management Fee         |       | 1.00 | 1,000,000.00 | 1,000,000.00                                                               | 180,000.00 | 100,000.00 | 0.00           | 1,180,000.00                            |
|            |                        |       |      |              |                                                                            |            |            | Total VAT      | 180,000.00                              |
|            |                        |       |      |              |                                                                            |            |            | Total WHT      | 100,000.00                              |
|            |                        |       |      |              |                                                                            |            |            | Total Discount | 0.00                                    |
|            |                        |       |      |              |                                                                            |            |            | Grand Total    | 1,080,000.00                            |

To record the Withholding Tax Payment click this icon **confirm** in the action list of icon, the form will be opened where you can enter the amount deducted with your customers to pay Withholding Tax to authority on your behalf, see below image.

#### Withholding Tax Payment From Boanza Co. Ltd's Invoice

| Amount Paid: * | Payment Date: *       |
|----------------|-----------------------|
| 100000.00      | 28 / 10 / 2019        |
| Ref No:        | Description           |
|                |                       |
|                |                       |
|                | Save and Close Cancel |

Then click save and close after you confirm the Withholding Tax has been paid and you received the relevant documents from the authority concerning.

#### 8. REPORTS

In tHL Accounting System there are various reports to show the performance of a company's financial activities. Those reports are presented in Summary and Detail. Below is the list of those reports in tHL Account System.

| eports <del>-</del>            |                              |                                           |
|--------------------------------|------------------------------|-------------------------------------------|
| Summary Reports                |                              |                                           |
| Detailed Reports               |                              |                                           |
| Business Overview              | Sales Reports                | Inventory                                 |
| Balance Sheet                  | Sales                        | Item List                                 |
| ncome Statement                | Sold Items                   | Stock Adjustment                          |
| ncome Statement by Branch      | Best Selling Items by Profit | Stock Valuation Report                    |
| ank Statement                  | Customer Balance             | Stock Valuation Report by Branch          |
| tatement of Financial Position | Customer Aging Report        | Stock per Store                           |
| tatement of Profit or Loss     | Purchases and Expenses       | Stock per Unit                            |
| tatement of Cash Flow          | Purchase Report              | Item Price                                |
| rial Balance                   | Cancelled Bills              | Ordered Items                             |
| General Ledger                 | Supplier Balance             | Item Manufacturing / Building             |
|                                | General Expense              | Asset Dep Report Activate Windows         |
|                                |                              | Returned Items Go to Settings to activate |
| usiness Follow - Up & Review   | Invoices Ageing Review       | <b>Business Evaluation</b>                |
| n-Called OverDue Invoices      | OverDue Invoices             | Best Selling Items by Volume              |

Called OverDue Invoices (Red Status) Called OverDue Invoices (Yellow Status) Called OverDue Invoices (Green Status) Called OverDue Invoices (Busy Status)

# OverDue Invoices OverDue Called Invoices Critical Invoice List Called Not Reachable (Invoice List) Called No Answer (Invoice List) Paid (Invoice List) Remind Later (Invoice List) Will Pay (Invoice List)

Best Selling Items by Volume Operational Items Special Customer (Invoice List) Valuable Customers by Sales Amount Valuable Customers by Sales Invoices Valuable Customers by Sales Profit Valuable Supplier by Amount Valuable Supplier by Purchases